## Manual Visor Voucher **Digital Redeban** COMERCIOS

Redeban S.A. Sistema de pago de bajo valor

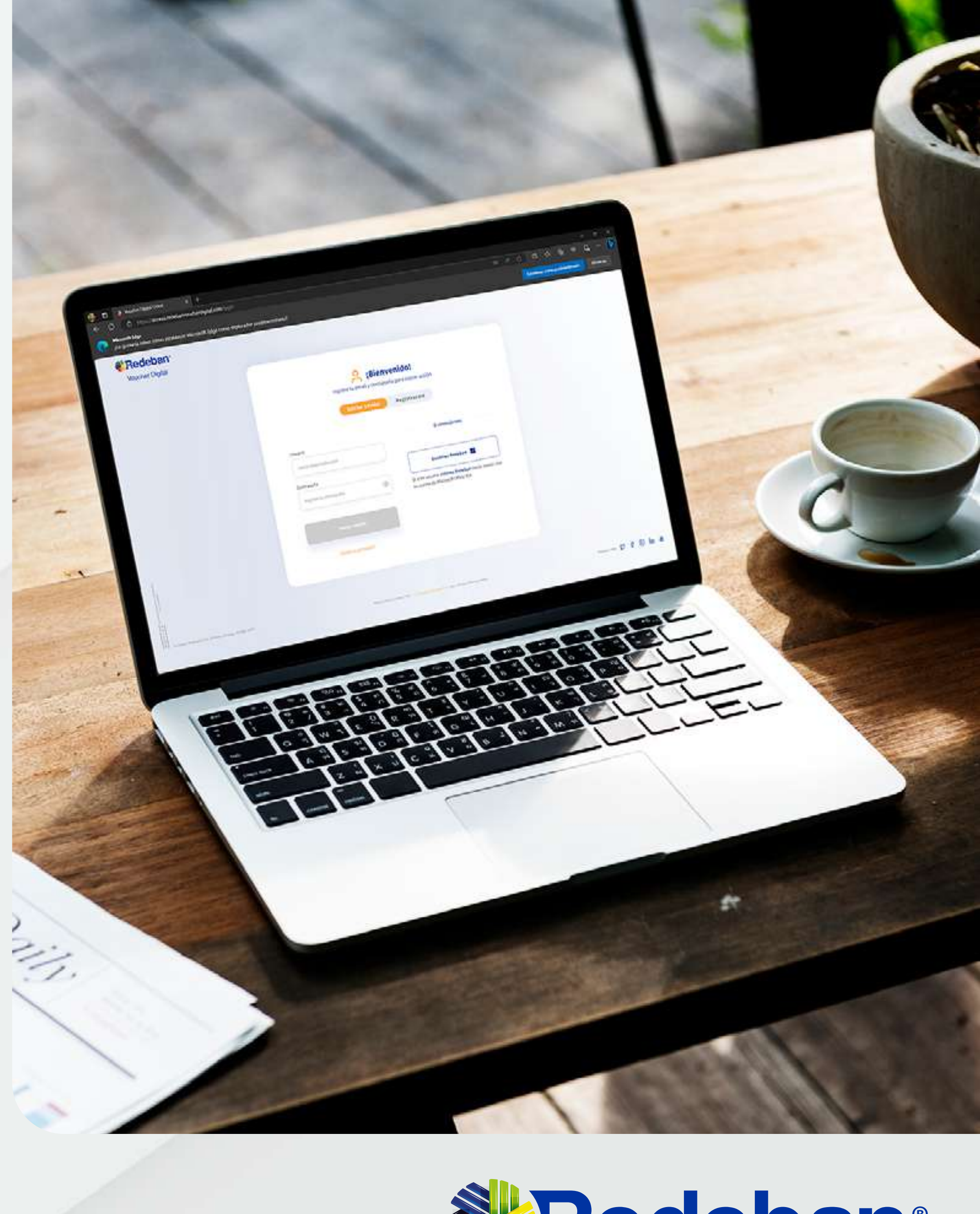

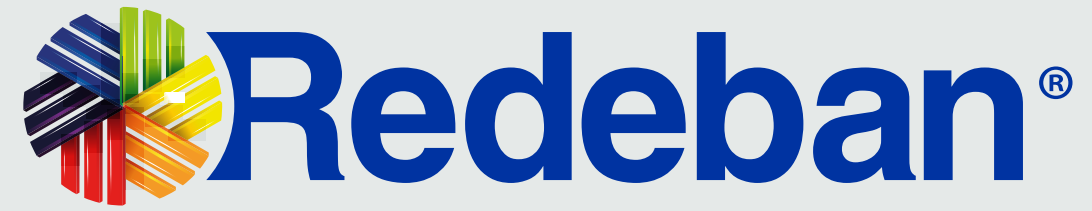

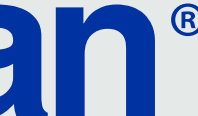

#### CONTENIDO

|                     | Usuarios externos comercio               |
|---------------------|------------------------------------------|
| 2                   | Activación del usuario                   |
| 3                   | Inicio de sesión                         |
| 4                   | Seguridad y contraseñas                  |
| 5                   | Dashboard                                |
| 6                   | Transacciones                            |
| $\langle 7 \rangle$ | Detalle de transacciones v comprobantes. |

| Pág.       | 8 Módulo de cierre                         | Pág.<br>16 |
|------------|--------------------------------------------|------------|
| Pág.<br>04 | 9 Tipos de cierre                          | Pág.       |
| Pág.       | 10 Gestión de usuarios                     | Pág.       |
| Pág.       | (1) Creación de usuarios asociados         | Pág.       |
| Pág.       | (12) Activación e inactivación de usuarios | Pág.<br>22 |
| Pág.<br>12 | (13) Gestión de comercios                  | Pág.       |
| Pág.<br>14 |                                            |            |

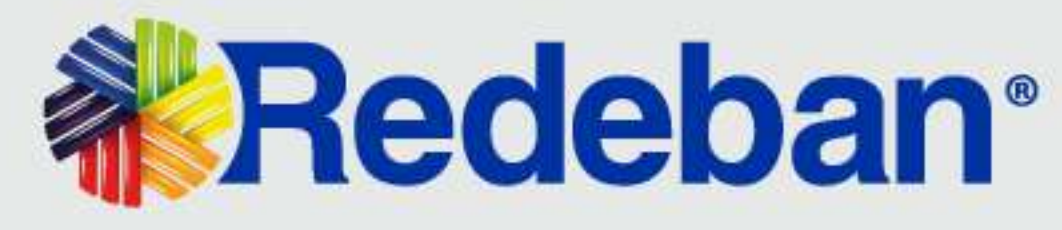

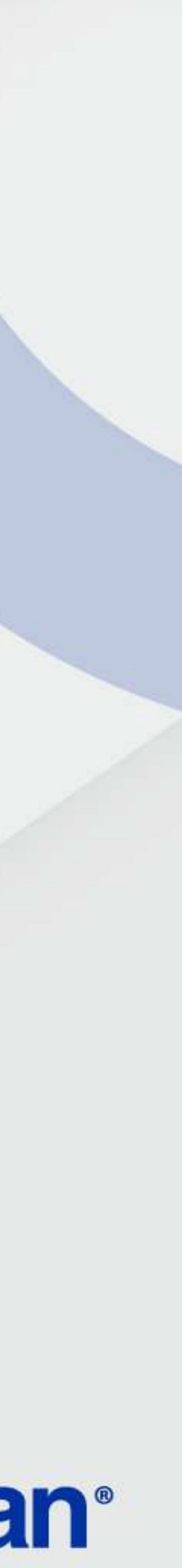

#### **USUARIOS EXTERNOS - COMERCIOS**

De acuerdo al rol de usuario, se tienen establecidos los módulos habilitados en la plataforma de Voucher Digital. En la siguiente matriz se muestra con mayor detalle esta definición:

#### MÓDULOS

Login usuario exter

Gest.usuario extern

Transacciones

Dashboard

Cierre

Autogestión

Comercios asociad

Gest.usuarios

|     | Usuario externo     |                         |  |
|-----|---------------------|-------------------------|--|
|     | ADM. DE<br>COMERCIO | ANALISTA DE<br>COMERCIO |  |
| rno | X                   | X                       |  |
| סר  | X                   |                         |  |
|     | X                   | X                       |  |
|     | X                   | X                       |  |
|     | X                   | X                       |  |
|     | X                   | X                       |  |
| dos | X                   |                         |  |
|     | X                   |                         |  |

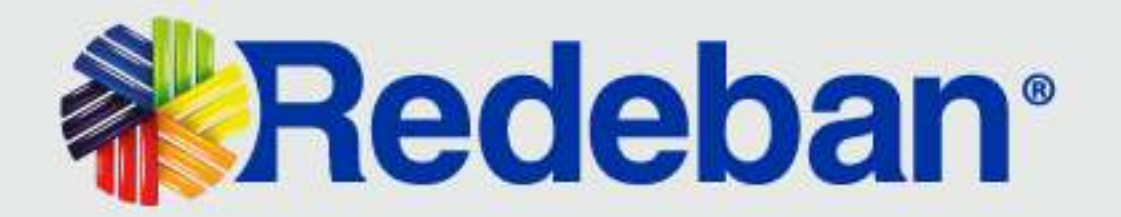

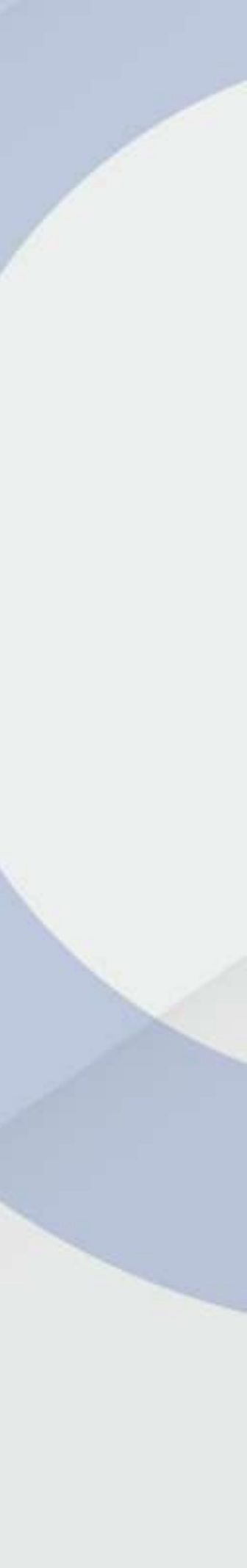

#### ACTIVACIÓN **USUARIO VISOR VOUCHER DIGITAL**

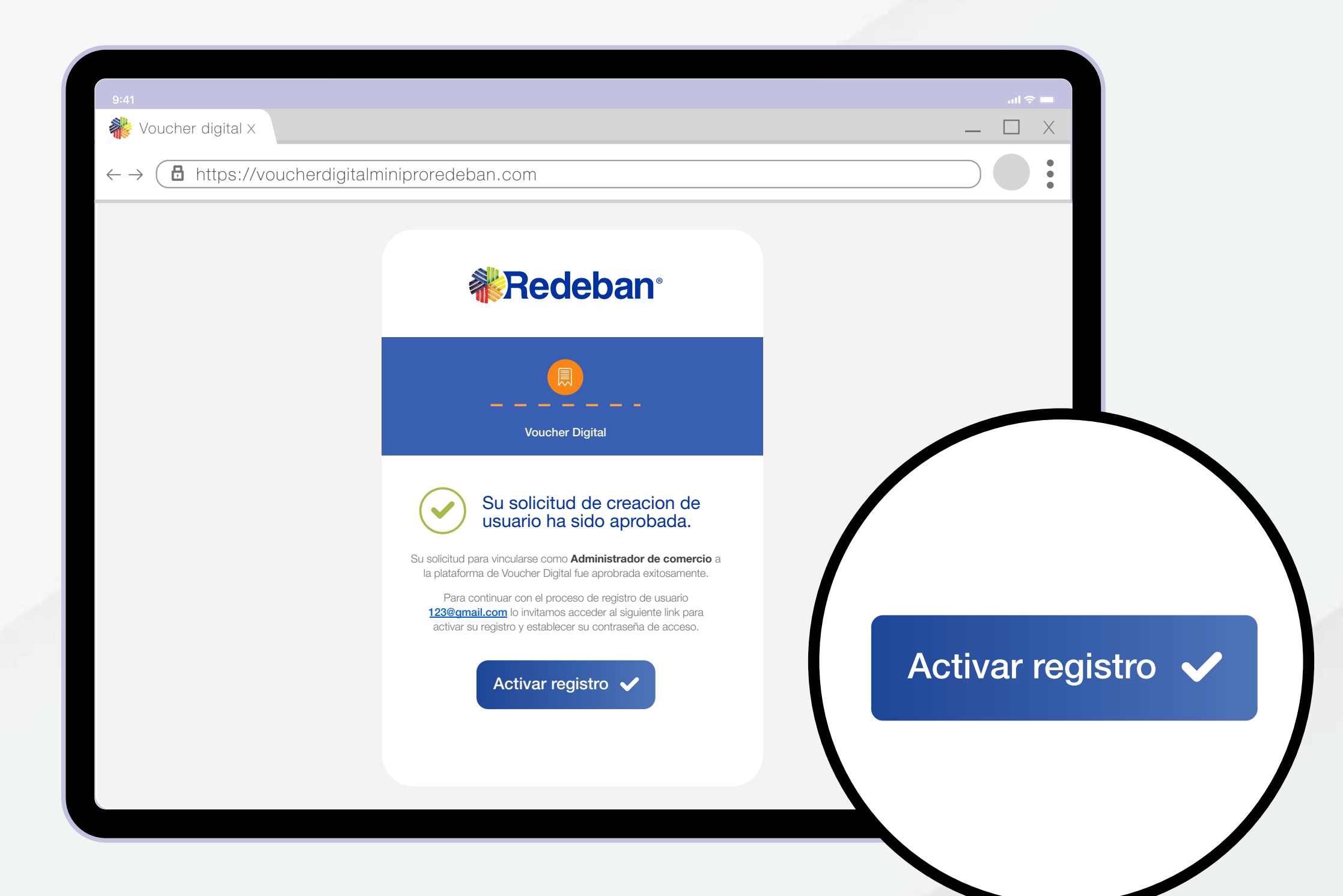

Cuando hayas realizado la solicitud del datáfono, te llegará un correo electrónico. Allí da clic en Activar Registro.

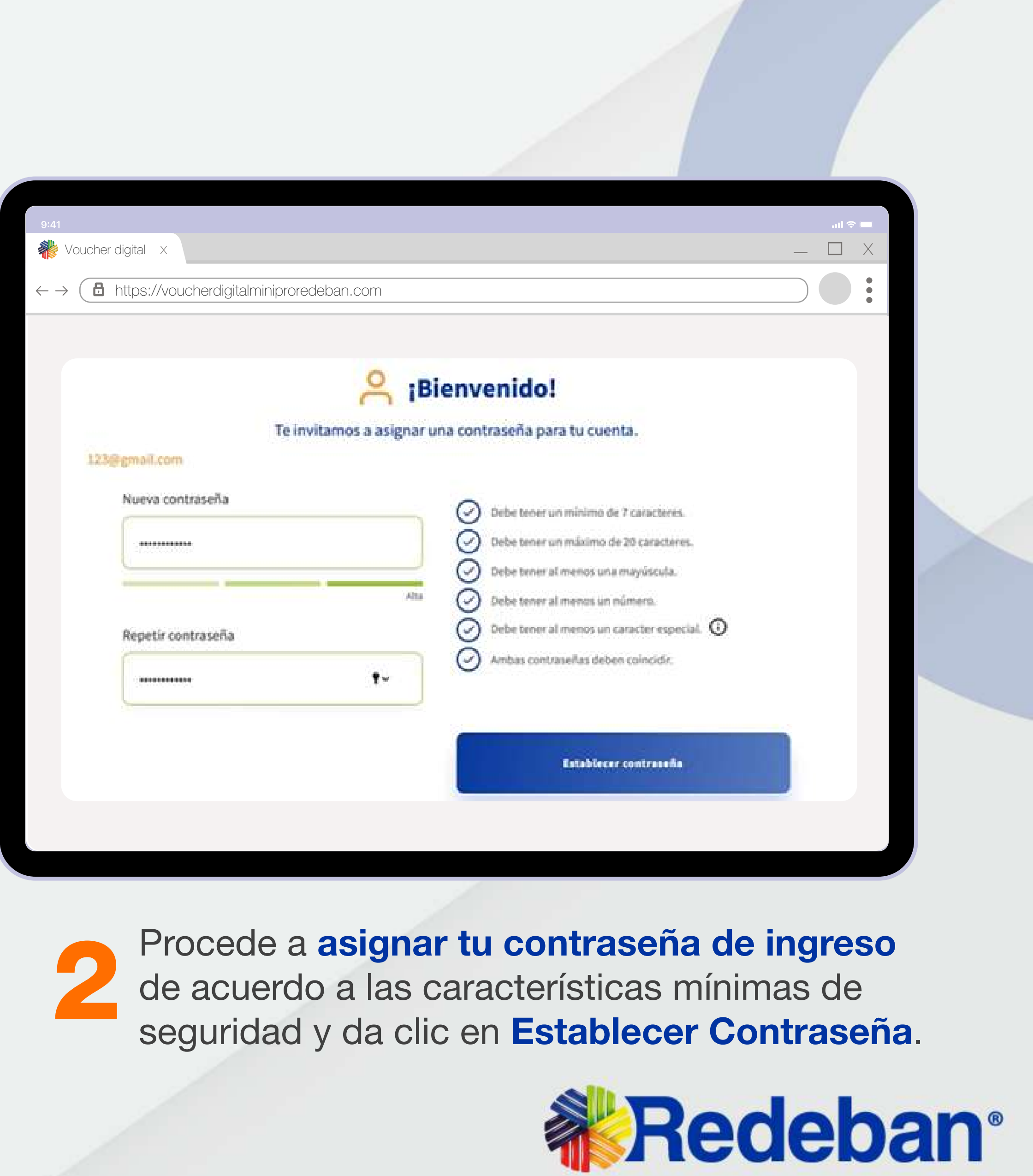

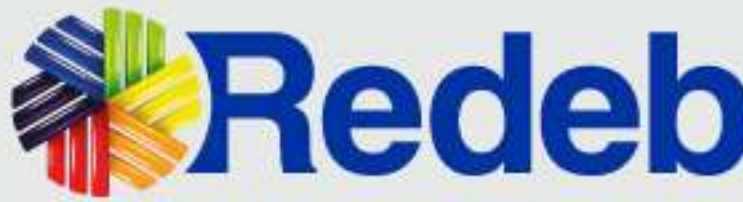

# 2

#### ACTIVACIÓN USUARIO VISOR VOUCHER DIGITAL

| 9:41<br>Voucher digita I X                    |                                                 |   |
|-----------------------------------------------|-------------------------------------------------|---|
| $\leftarrow \rightarrow$ <b>b</b> https://voi | ucherdigitalminiproredeban.com                  |   |
|                                               |                                                 |   |
|                                               |                                                 | X |
|                                               | Tu contraseña ha sido<br>asignada exitosamente. |   |
|                                               |                                                 |   |

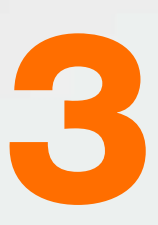

•

#### Se notificará el **registro exitoso de tu contraseña**,

luego el sistema te remitirá al inicio de sesión para que puedas ingresar con las credenciales establecidas para tu comercio.

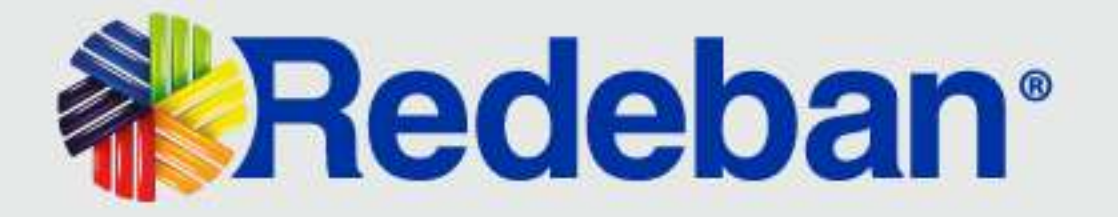

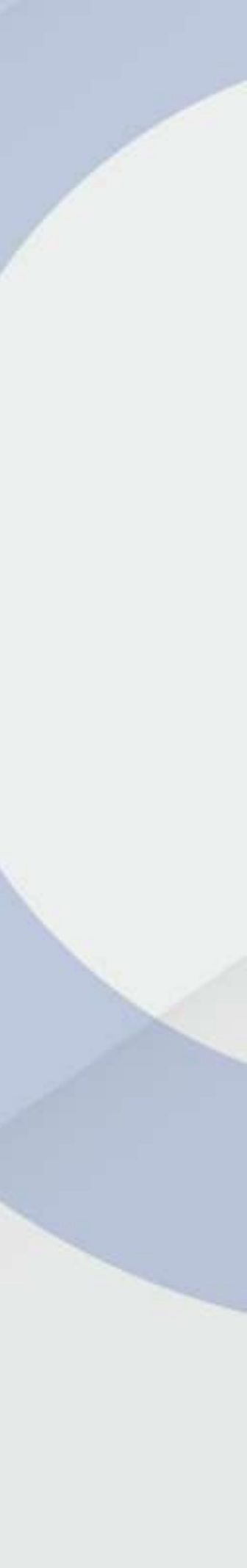

### **INICIO DE SESIÓN**

3

6

| 9:41                                             |                                                                                                    |                                                                                                    | .ıl ≎ ■ |
|--------------------------------------------------|----------------------------------------------------------------------------------------------------|----------------------------------------------------------------------------------------------------|---------|
| Woucher digital X                                |                                                                                                    |                                                                                                    | _ 🗆 X   |
| $\leftarrow \rightarrow$ <b>b</b> https://vouche | erdigitalminiproredeban.com                                                                                                    |                                                                                                    |         |
|                                                  | Line and a constant of a constant of a const | envenido!<br>aseña para iniciar sesión<br>Registrarme<br>O continúa con:<br>Usuarios Redeban<br>Si eres usuario interno Redeban Inicie sesión con<br>su cuenta de Microsoft Office 365 |         |

Ingresa a www.redebanvoucherdigital.com

| $\leftarrow \rightarrow \bigcirc$ https://vouch | erdigitalminiproredeban.com |                                                                                        |  |
|-------------------------------------------------|-----------------------------|----------------------------------------------------------------------------------------|--|
| <b>Redeban</b> ®                                |                             |                                                                                        |  |
|                                                 | Ingresa tu ema              | ;Bienvenido!<br>Il y contraseña para iniciar sesión<br>Registrarme                     |  |
|                                                 | Usuario                     | O continúa con:                                                                        |  |
|                                                 | Contraseña                  | Si eres usuario Interno Redeban Inicle sesión con<br>su cuenta de Microsoft Office 365 |  |
|                                                 | Iniciar sesión              |                                                                                        |  |
|                                                 | Alter a part of the         |                                                                                        |  |

Diligencia el usuario y contraseña creados y da clic en **Iniciar sesión**.

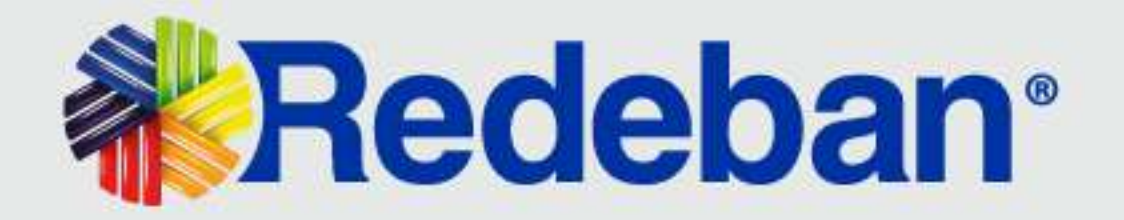

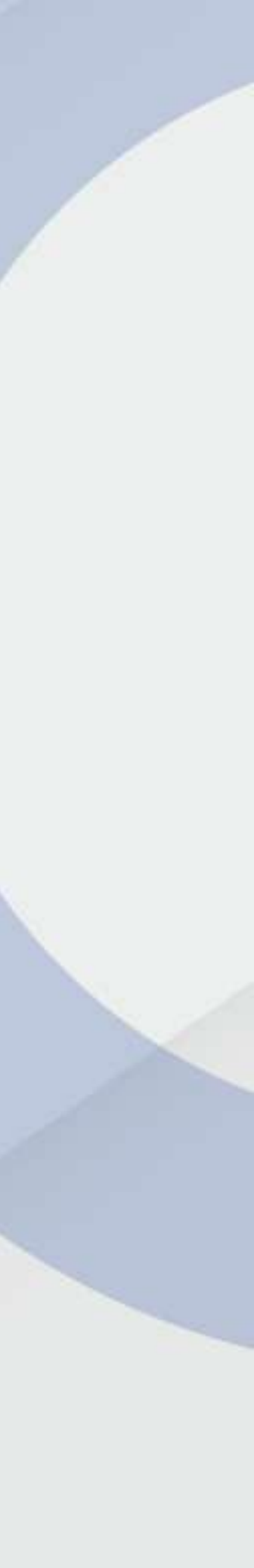

### **INICIO DE SESIÓN**

3

| 9:41                                            |                                                                                  |                          |       |
|-------------------------------------------------|----------------------------------------------------------------------------------|--------------------------|-------|
| Voucher digital X                               |                                                                                  |                          | _ 🗆 X |
| $\leftarrow \rightarrow$ <b>b</b> https://vouch | nerdigitalminiproredeban.com                                                     |                          |       |
| <b>Redeban</b> °<br>Voucher Digital             |                                                                                  |                          |       |
|                                                 |                                                                                  |                          |       |
|                                                 | <b>Autentica</b>                                                                 | ción de cuenta           |       |
|                                                 | Elige el medio por donde prefieres que te enviemos<br>el código de confirmación. | Código de confirmación * |       |
|                                                 |                                                                                  | Validar 🛹                |       |
|                                                 | Enviar                                                                           |                          |       |
|                                                 |                                                                                  |                          |       |
|                                                 | 5MS Correo electrónico                                                           |                          |       |

Selecciona el medio para la recepción del código de confirmación y da clic en **Enviar**.

| 9:41<br>Voucher digita I X |                                                                                                    |                                                                   | = ≎ In.<br>X □ _                                                                              |
|----------------------------|----------------------------------------------------------------------------------------------------|-------------------------------------------------------------------|-----------------------------------------------------------------------------------------------|
| ← →                        | eherdigitalminiproredeban.com                                                                             |                                                                   |                                                                                               |
|                            | Elige el modio por docide prefieres que te enviernos<br>el códige de confirmación<br>SHS Como electrónico | ación de cuenta<br>Código de confirmación *<br>976553<br>Volter V | 890066<br>Voucher Digital Redeban te<br>comparte tu código de<br>Verificación - 055067        |
|                            | Los campos marcados con asterisco (*) son<br>obligatorios para continuar con el proceso.                  |                                                                   | <b>Voucher Digital Red</b> eban te<br><b>comparte tu código</b> de<br>Verificación - 055067 o |
|                            |                                                                                                    |                                                                   | Voucher Digital Redeban te<br>comparte tu código de<br>Verificación - 055067                  |

Revisa la recepción del código en la bandeja de entrada del medio elegido: **SMS** (mensaje de texto) o **Correo electrónico**.

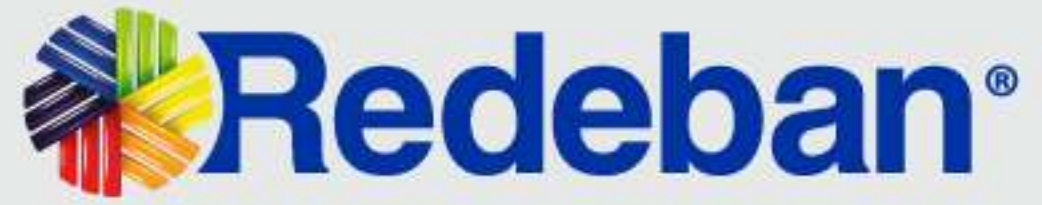

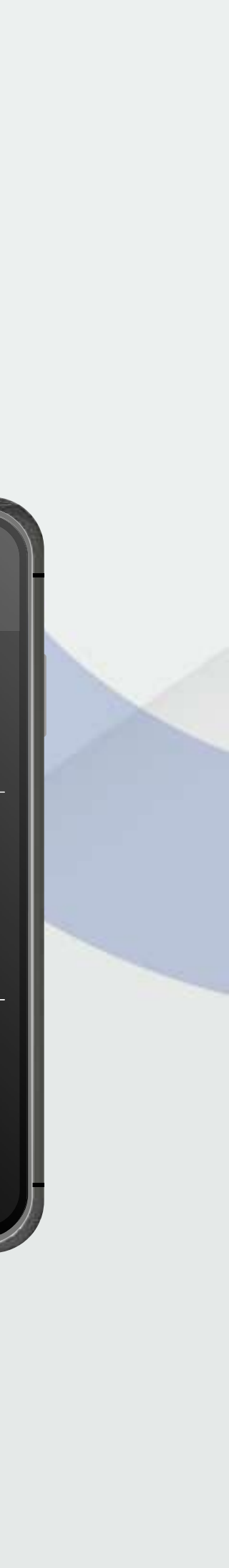

### **INICIO DE SESIÓN**

| 9:41                                 |                                                                                       |                         | <b>—</b> ج ان، |
|--------------------------------------|---------------------------------------------------------------------------------------|-------------------------|----------------|
| Woucher digital X                    |                                                                                       |                         | _ 🗆 X          |
| $\leftarrow \rightarrow$ thtps://vol | ucherdigitalminiproredeban.com                                                        |                         |                |
| <b>Redeban</b><br>Voucher Digital    | 0                                                                                     |                         |                |
|                                      | 🔓 Autentica                                                                           | ación de cuenta         |                |
|                                      | Elige el medio por cloncle prefames que te enviernos<br>el código de confirmación.    | Código de confirmación* |                |
|                                      | SMS Como electrónica                                                                  | Validar 🗸 💽             |                |
|                                      | Los campos morcados con asterisco (*) son obligatorios para continuar con el proceso. |                         | Volidor        |
|                                      | "He recibrar el oddige"                                                               |                         | validar        |
|                                      |                                                                                       |                         |                |
|                                      |                                                                                       |                         |                |
|                                      |                                                                                       |                         |                |

**Ingresa el código** de confirmación en las casillas y da clic en **Validar**.

3

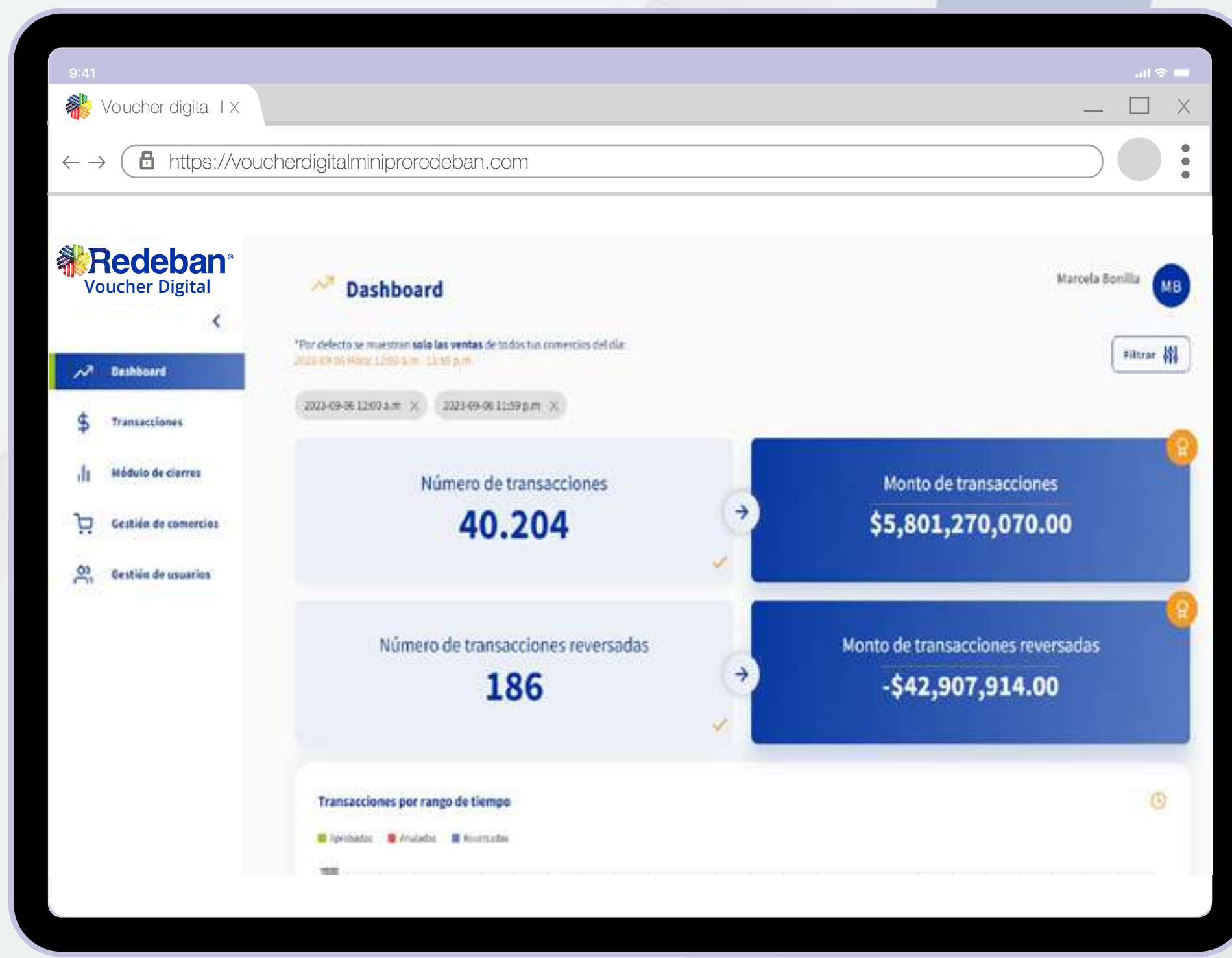

Bienvenido al portal Web de Voucher Digital Redeban.

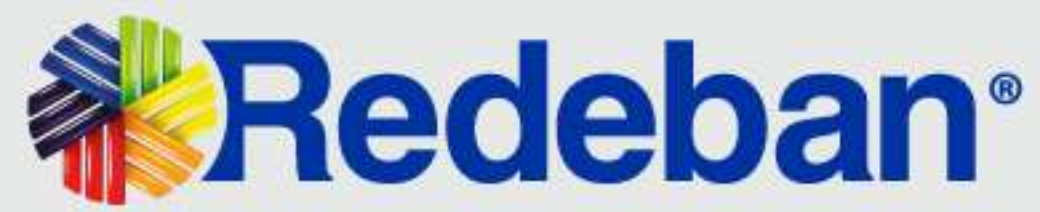

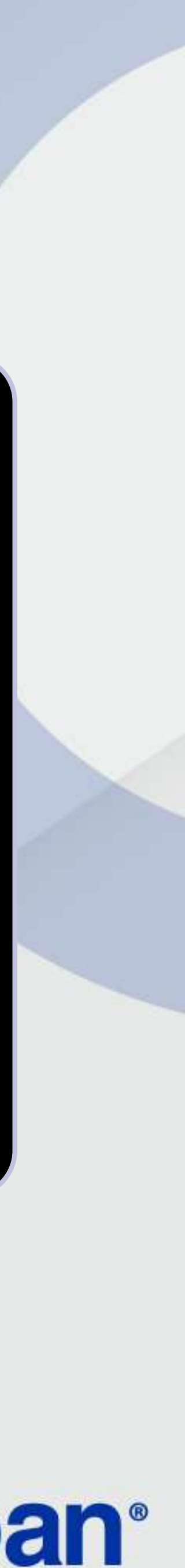

### **SEGURIDAD Y CONTRASEÑAS**

Para restablecer la contraseña puedes realizarlo mediante 2 opciones:

| $\rightarrow$ <b><math>\square</math></b> https://voucherdigitalminiproredeban.co m |                                                                                                    | $\leftarrow \rightarrow \textcircled{B} \text{ https://voucherdigit}$ | talminiproredeban.com                                                                                                    |                                                                                                    |  |
|-------------------------------------------------------------------------------------|----------------------------------------------------------------------------------------------------|-----------------------------------------------------------------------|----------------------------------------------------------------------------------------------------|----------------------------------------------------------------------------------------------------|--|
|                                                                                     | للا<br>ک<br>ک<br>Se ha enviado un mensaje a su<br>cuenta de correo<br>ma************************************ | Receban<br>Voucher Digital                                            | Contraseña actual<br>Excrite edul<br>Excrite edul<br>Excrite edul<br>Excrite edul<br>Excrite edul<br>Excrite edul<br>Excrite edul<br>Excrite edul<br>Excrite edul<br>Excrite edul | Accountraseña     asuna nuevo contraseña     asuna nuevo contraseña |  |

En la pantalla de acceso da clic en la opción ¿Olvidé mi contraseña?. Luego, podrás recuperar la contraseña a través de tu correo de usuario.

Recuerda: La contraseña debe cumplir con los requisitos solicitados.

Si estas conectado en la plataforma y deseas cambiar tu contraseña ve a la esquina superior derecha, da clic sobre Usuario. Elige Cambiar Contraseña y recibirás un OTP para confirmar el cambio.

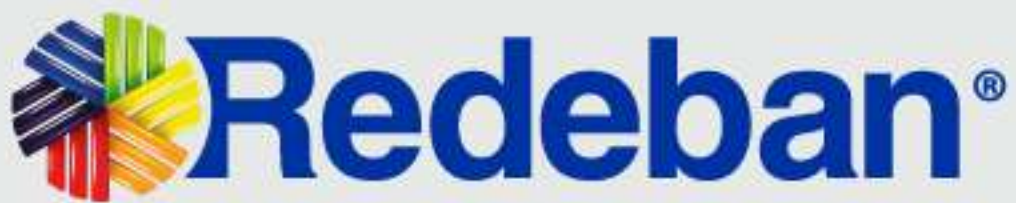

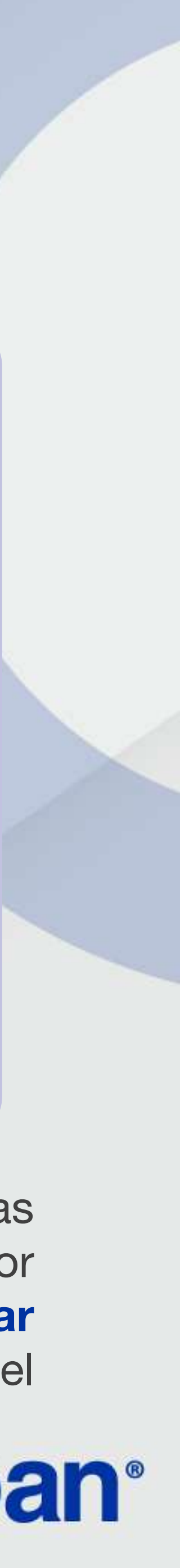

|   | 5 |
|---|---|
| 5 |   |
|   | k |

#### DASHBOARD

En este módulo podrás visualizar un tablero interactivo con el registro de:

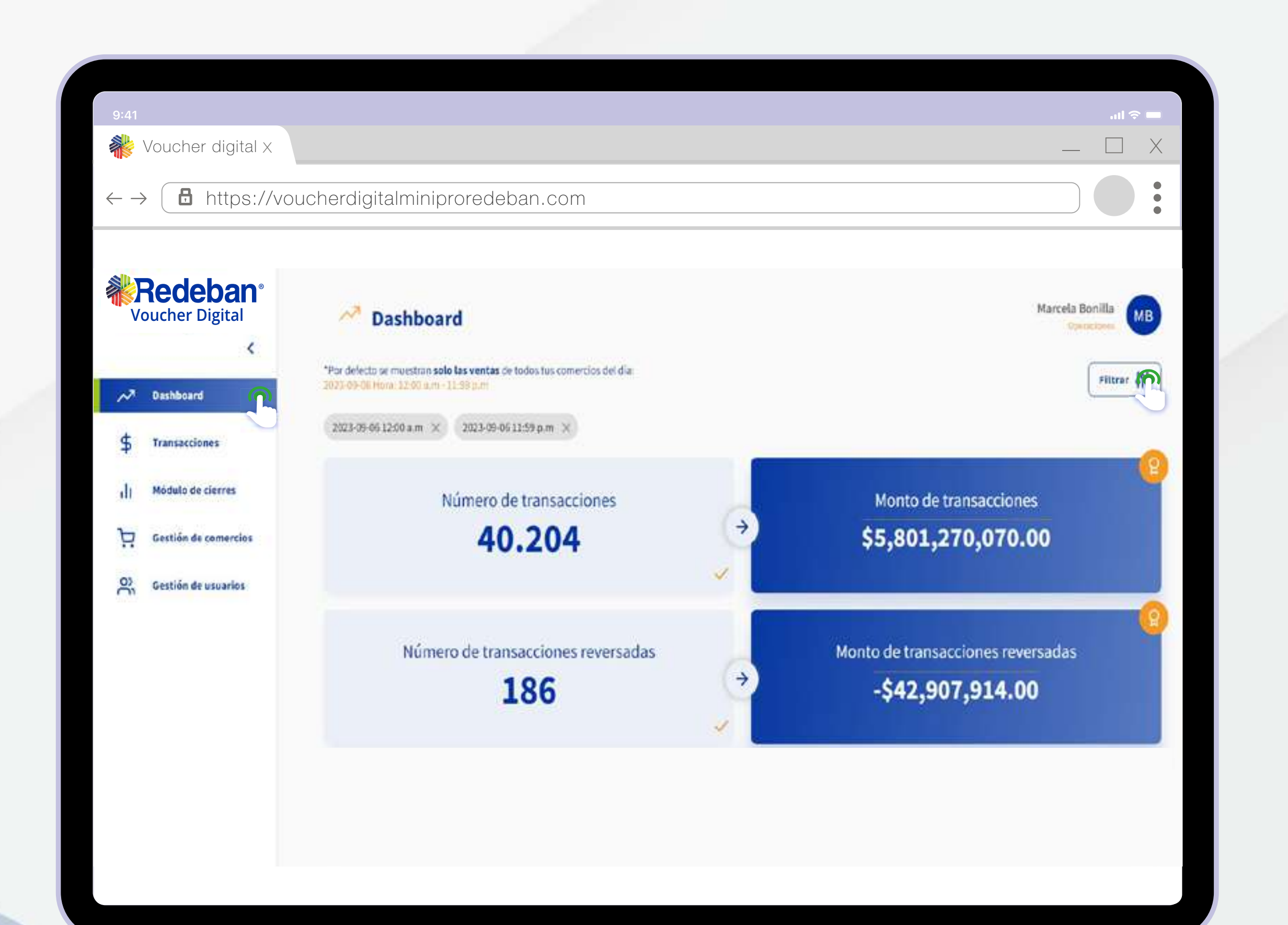

10

Transacciones por rango de tiempo.
Estados por medios de pago.
Estado por transacciones.
Monto de transacciones.

De acuerdo a la información que desees visualizar, podrás aplicar diferentes filtros como: fecha, rango de hora, rango de valor, número de aprobación, número de recibo, 4 últimos dígitos de la tarjeta, NIT, código único, terminal, franquicia, tipo de cuenta, tipo de operación, restricción por un mes.

Después de ingresar cada filtro, debes dar **ENTER** para que dicho filtro se aplique.

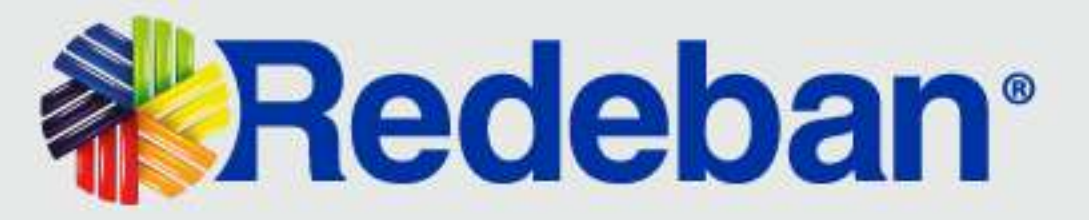

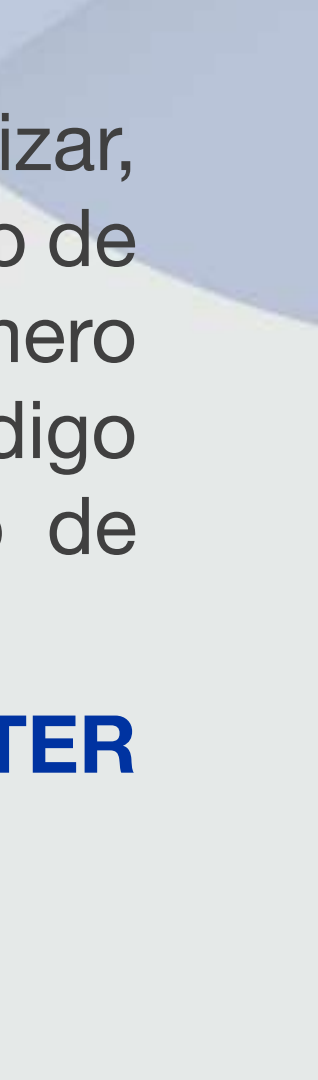

# 5

#### DASHBOARD

| Podoban              |                                                                                                    |                  |                      |                                 |
|----------------------|----------------------------------------------------------------------------------------------------|------------------|----------------------|---------------------------------|
| Voucher Digital      | 2 Dashboard                                                                                                    | ×                | Filtra tu            | busqueda (i)                    |
| ¢ .                  |                                                                                                    | Fecha y hora ini | cial                 | Selecciona una opción de filtro |
| A Daubbased          | "Per definitio se munitron solo las ventas de locio, tes conversos del das<br>2011-091664 e a 12/02 a m 12/02 p.m | 2023-09-051      | 2:00 AM              | NIT                             |
|                      | 2023-09-06-12-00 a.m. X 2025-09-06-11:20 a.m. X                                                                   | Fecha y hora fin | ન                    | na na                           |
| Transaccianés        |                                                                                                    | 2023-09-061      | 1:59 PM              |                                 |
| 1) Mādulo de clerres | Número de transacciones                                                                                           | Rango de valor   |                      | Franquicie                      |
| Gestión de comercios | 50.092                                                                                                    | Desde            | Hásta                | Tipo de cuenta                  |
| Cestión de usuaries  |                                                                                                    | Número de apro   | bación               |                                 |
|                      |                                                                                                    | Digita aqui e    | número de aprobación | Estado de transacción           |
|                      | Número de transacciones reversadas                                                                                | Número de recil  | 60                   |                                 |
|                      | 245                                                                                                    | Digita aqui el   | número de recibo     |                                 |
|                      |                                                                                                    | 4 últimos dígito | s de la tarjeta      |                                 |
|                      |                                                                                                    | Digite aqui el   | ามีกายกอ             |                                 |

De acuerdo a los filtros aplicados, observarás los principales datos transaccionales de la búsqueda y gráficos que resumen la evolución de las transacciones de tu comercio. Tu solo podrás ver las transacciones de tipo Venta.

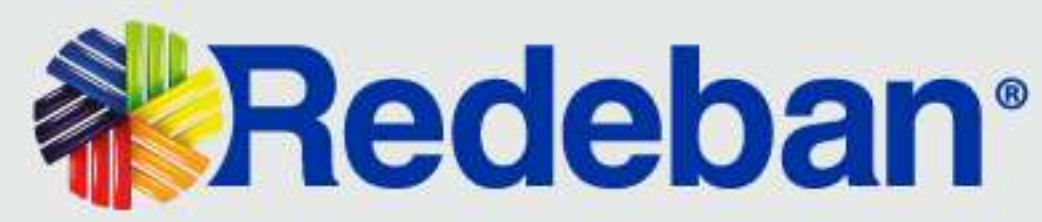

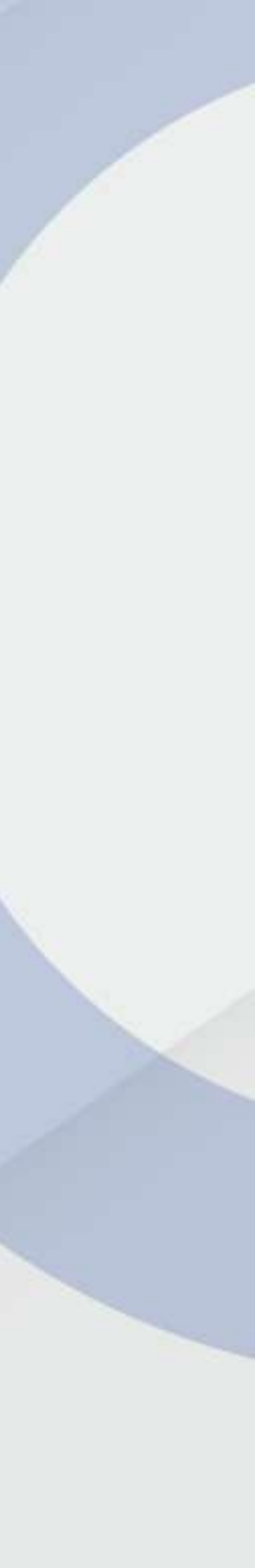

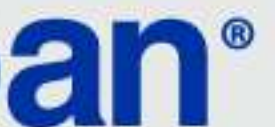

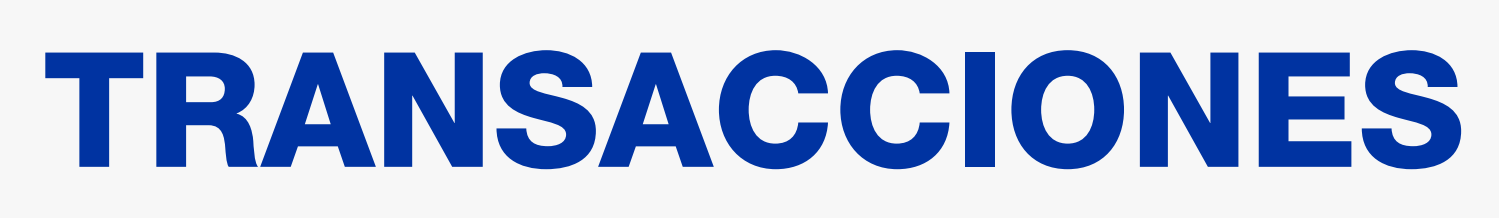

En este módulo podrás visualizar todas tus transacciones de la siguiente manera:

| $\leftrightarrow \rightarrow$ <b>b</b> https://vol | ucherdigitalminip                          | proredeba                                | an.co m             |          |          |            |                               |
|----------------------------------------------------|--------------------------------------------|------------------------------------------|---------------------|----------|----------|------------|-------------------------------|
| <b>Redeban</b> ®<br>Voucher Digital                | \$ Tran                                    | saccione                                 | s 🕡                 |          |          |            | Marcela Bonilla<br>Opraziones |
| A Dashboard                                        | e Aprobadan e                              | Poversacian                              | Anuladas            |          | Filtrar  | \$\$\$ Des | cargar transacciones          |
| \$ Transacciones                                   | "Por defecto se mue<br>2023-09-08 Hora: 12 | stran las transacc<br>D0 a.m + 11:59 p.r | iones del día:<br>" |          |          |            |                               |
| JI Nódulo de cierres                               | 2023-09-08 12:00 a                         | um 🗙 2023                                | -09-0811:59 p.m 🗙   |          |          |            |                               |
| Gestión de comercios                               | Fecha                                      | Hora                                     | C. Único            | Terminal | # Recibo | # Aprob    | Monto                         |
| O) Costión da usuarios                             | . 2023-09-08                               | 08:43 a.m                                | 212 SERENA          | MA0      | 012      | 376        | \$10,750.00                   |
|                                                    | • 2023-09-08                               | 08:42 a.m                                | 163 DROGUERIA       | ш        | 000      | 054        | \$276,550.00                  |
|                                                    | 2023-09-08                                 | 08:42 a.m                                | 198 AYUDAS          | 240      | 005      | 054        | \$39,400.00                   |
|                                                    | 2023-09-08                                 | 08:42 a.m                                | 205 CERRO           | 340      | 007      | 05         | \$14,300.00                   |
|                                                    | 2023-09-08                                 | 03.42 a.m                                | 205 SERAFIN         | 340      | 000      | 05         | \$29,000.00                   |
|                                                    |                                            |                                          |                     | - 14     |          |            |                               |

\*La aplicación de Voucher Digital Redeban contará con información transaccional desde la fecha de implementación de la plataforma y la actualización de versionamiento de software de los datáfonos. Si se requiere realizar consultas previas, se debe consultar por el portal anterior.

6

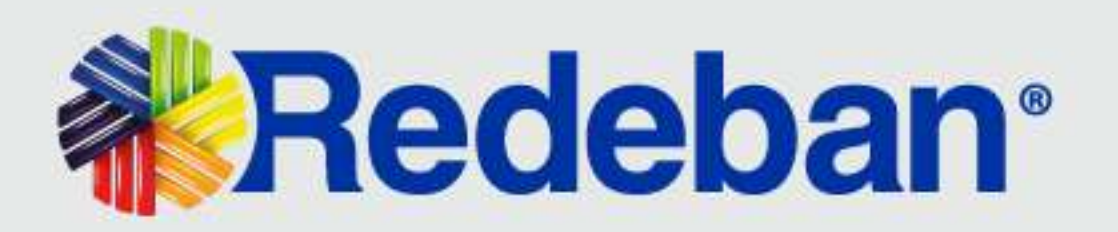

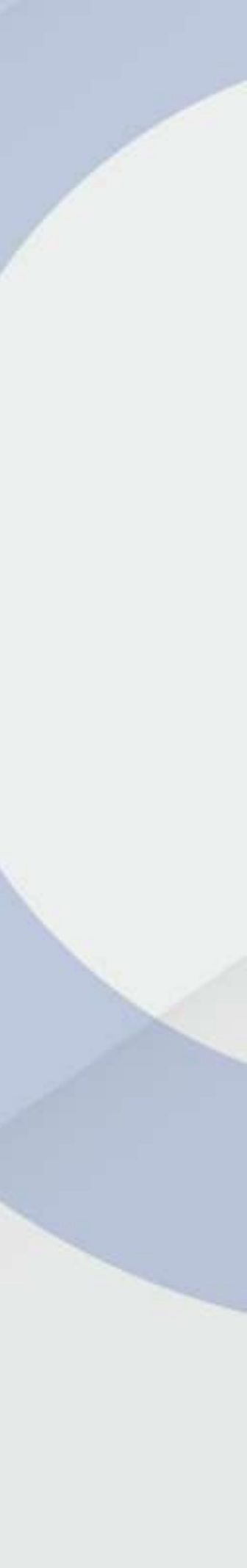

#### TRANSACCIONES

La opción Filtrar te permite la aplicación de diferentes criterios de búsqueda para visualizar la información. \*Importante: Después de ingresar cada filtro, es necesario presionar Aplicar filtros para que se aplique.

| 9:41<br>Voucher digita I X                            |                                                                                                    |                                                            | ■ \$ h.<br>X □ _                 |
|-------------------------------------------------------|----------------------------------------------------------------------------------------------------|------------------------------------------------------------|----------------------------------|
| $\leftarrow \rightarrow \textcircled{B}  https://vou$ | cherdigitalminiproredeban.com                                                                       |                                                            |                                  |
| Redeban<br>Voucher Digital                            | 🗧 Transacciones 🕢                                                                                   | × Filtra tu b                                              | úsqueda 🕕                        |
| <                                                     | 2 Annual 2 Annual 2 Annual ()                                                                       | Fecha y hora inicial                                       | Selecciona una opción de filtro  |
| An Destinate                                          | Alter Mellow inclusion on Participan Jones (Mellow<br>Annual Mellow i 1920 Anni 1920 Anni 1920 Anni | Fecha y hora final                                         | NT                               |
| in Mediche de clemen                                  | mineral contract of interesting of a                                                                | Rango de salor                                             | Panguide                         |
| 🙀 Gration de commentau                                | Facha Hora C. Unico                                                                                 | Death                                                      | Tipo de caerita                  |
| 음. Certilde de utuarius                               | <ul> <li>Marcelen coledarin marz szezék</li> </ul>                                                  | Número de aprobación<br>Dighe scal el número de aprobación | Tipo de transación               |
|                                                       | MINOPAR READ and LEAST DECEMBER A                                                                   | Número de recibo                                           | Libdo-deturnación                |
|                                                       | acziles-an occaziem inn Arbitest                                                                    | Orgite aquinit número do recibo                            | Número de cajero                 |
|                                                       | • 2021-00-10 00-12.2/m 2004 CERIO                                                                   | 4 últimos dígitos de la tarjeta                            | Digite aqui si ni mero de cajero |
|                                                       | • 1023-09-08 00-82 mm 0254 01/64/94                                                                 | Eighe aquil el número                                      |                                  |
|                                                       | • 3015-05-00 00.42.4/H 12702 CUHOCk :                                                               | Aplicar                                                    | filtros 24                       |
|                                                       |                                                                                                    |                                                            |                                  |
|                                                       |                                                                                                    |                                                            |                                  |

Selecciona las opciones de interés y da clic en Aplicar filtros.

\*La aplicación de Voucher Digital Redeban contará con información transaccional desde la fecha de implementación de la plataforma y la actualización de versionamiento de software de los datáfonos. Si se requiere realizar consultas previas, se debe consultar por el portal anterior.

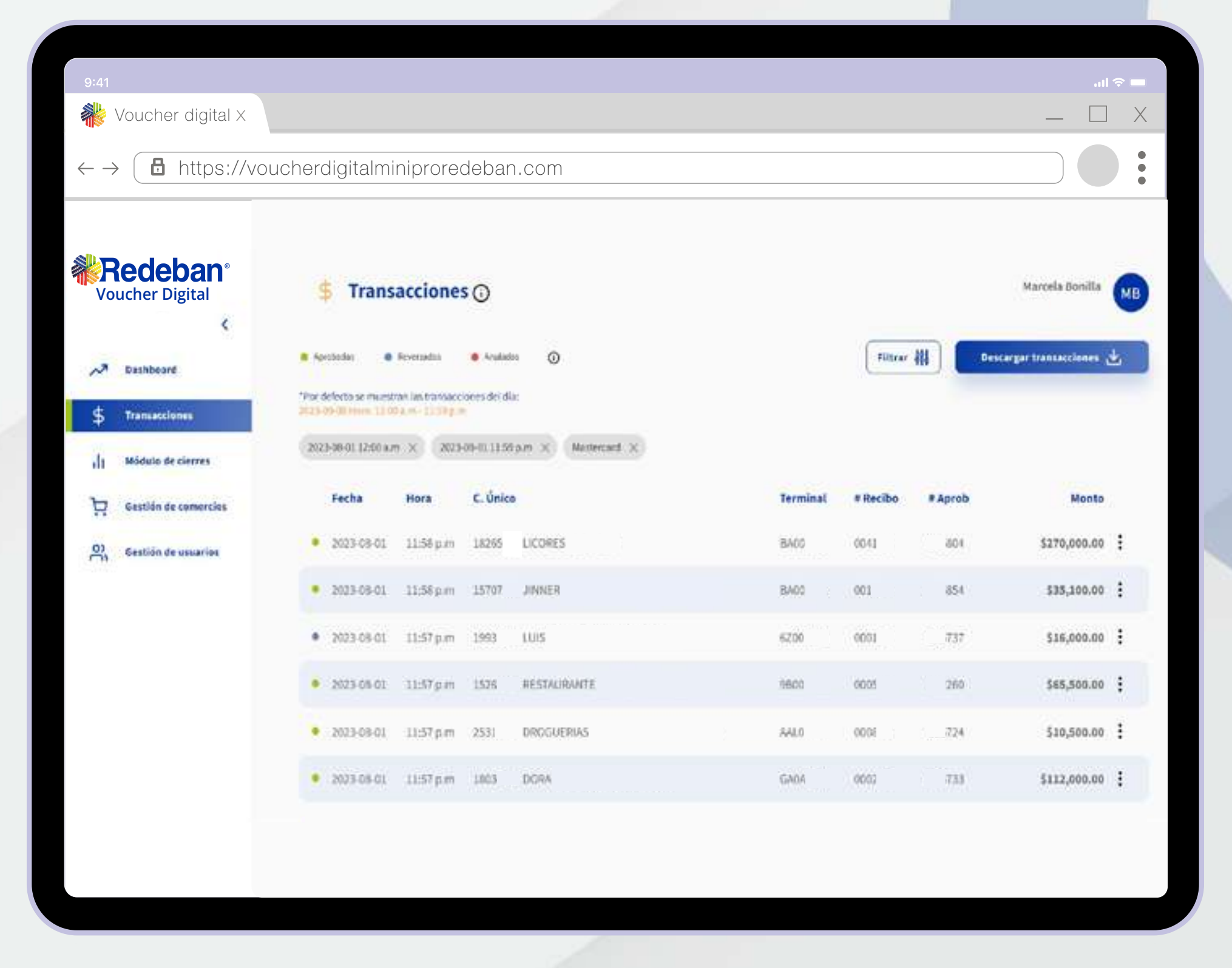

A continuación, se mostrará la información en pantalla.

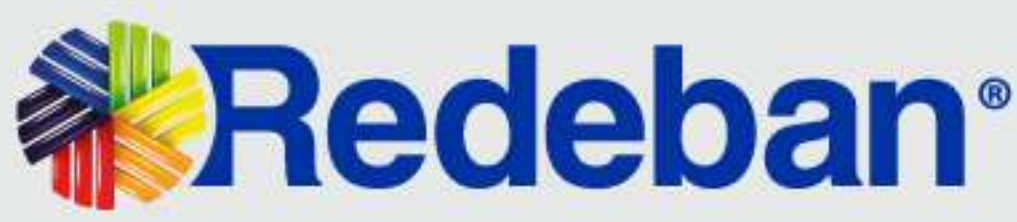

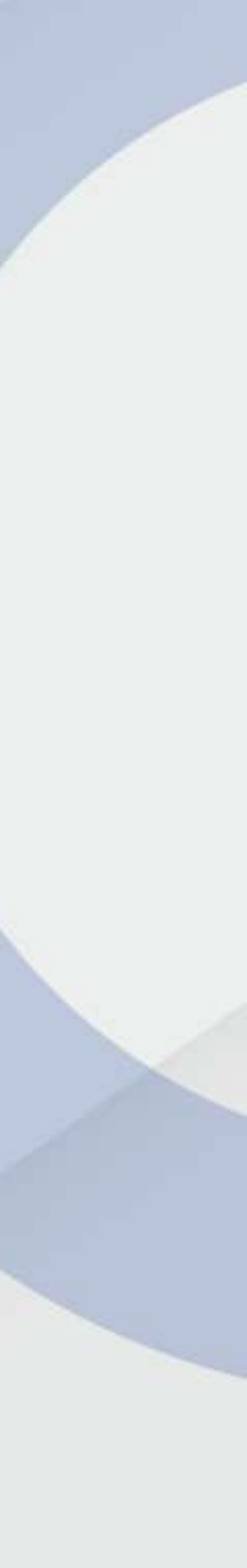

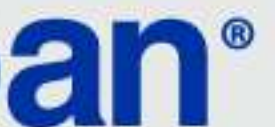

#### DETALLE DE TRANSACCIONES Y COMPROBANTES

Identifica la transacción de interés y selecciona el botón ubicado al lado derecho del monto. Se desplegarán las opciones: Ver detalle, Descargar voucher y Compartir voucher.

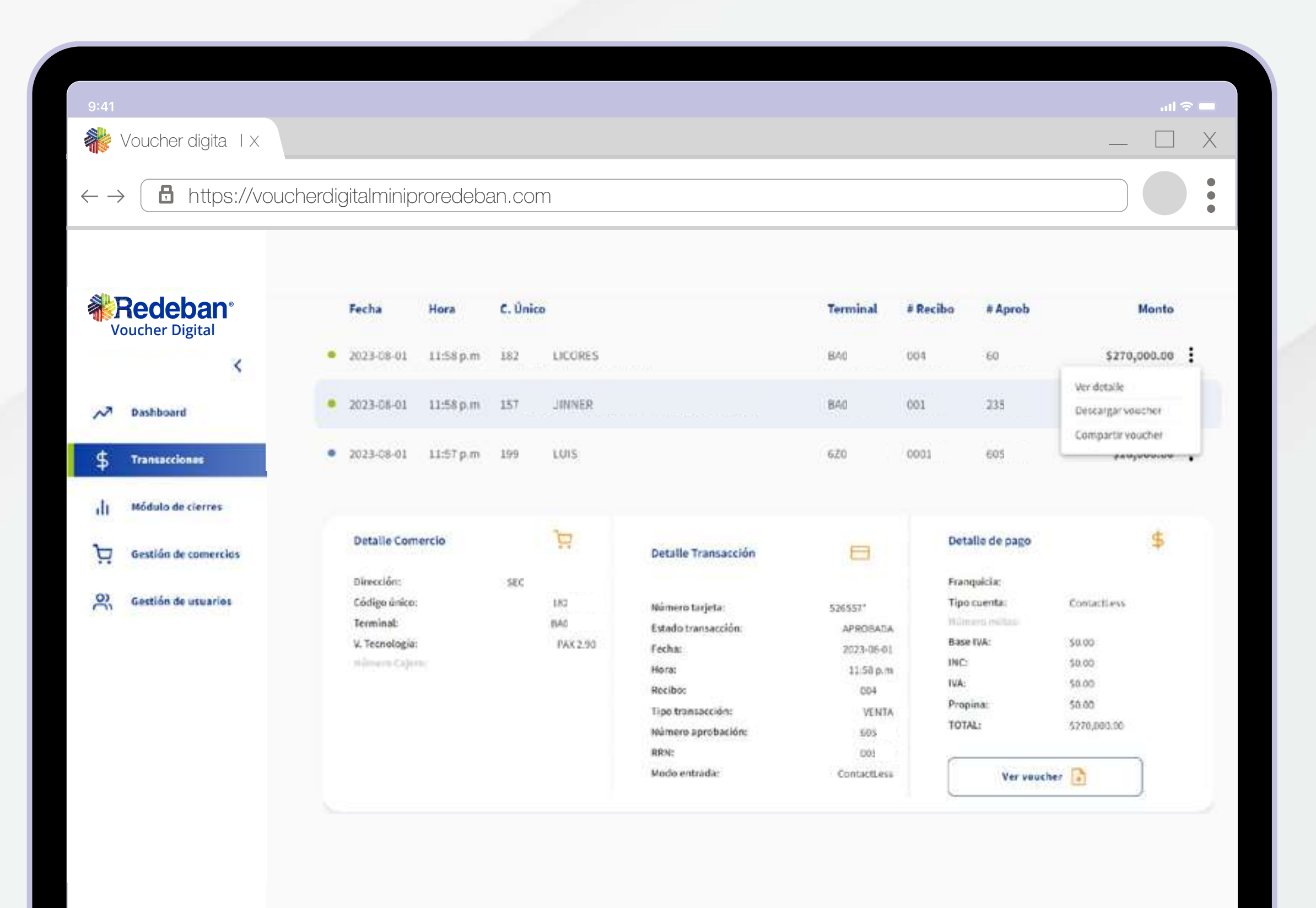

Ver detalle: Te permitirá conocer información relacionada a la transacción consultada.

**Descargar Voucher:** Aquí podrás descargar el voucher en imagen o PDF.

**Compartir Voucher:** Esta opción te facilitará compartir el voucher por SMS o correo electrónico.

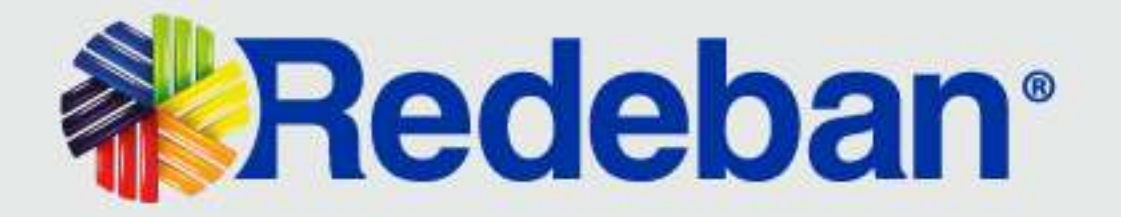

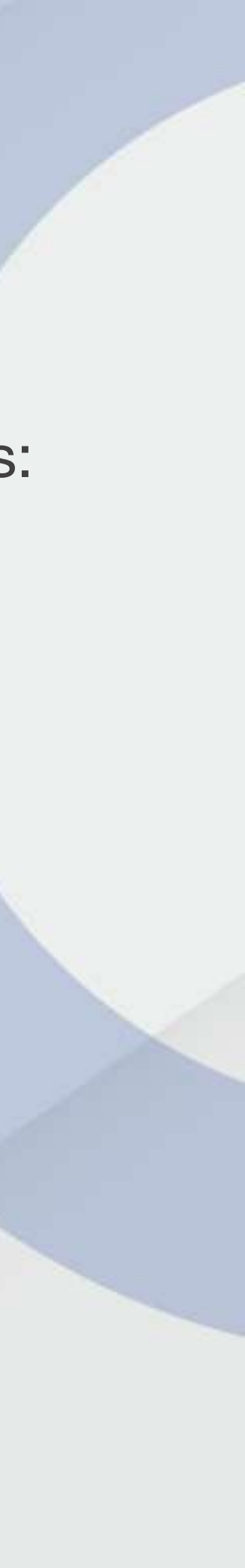

7

#### DETALLE DE TRANSACCIONES Y COMPROBANTES

| Noucher digital X                                                                                                    |                                                                                                  |
|----------------------------------------------------------------------------------------------------|--------------------------------------------------------------------------------------------------|
|                                                                                                    |                                                                                                  |
| $\leftarrow \rightarrow$ <b>b</b> https://voucherdigitalminiproredeban.com                                                                                                    |                                                                                                  |
| Apotatas Apotatas </th <th>Filtrar ∰ Descarger<br/>Terminal # Recibo # Aprob<br/>BA004110 004144 605804</th> | Filtrar ∰ Descarger<br>Terminal # Recibo # Aprob<br>BA004110 004144 605804                       |
| Transacciones     Detalle Comercio     Detalle Transacciones                                                                                                    | ansacción 🕞 Detalle de pago                                                                      |
| Módulo de cierres         Elirección:         SEC           Código único:         310         Número ta           Terminal:         8A0         Estado trai                                                                                                    | jeta: 526557** Tipo cuenta: Con<br>macción: APROBADA Minnes Millan:                              |
| V. Tecnologia: PRX 2.90 Fecha:<br>Gestión de comercios Mónero Colores Reciber<br>Reciber                                                                                                    | 2023-08-01 Base IVA: 50.0<br>31.55 p.m INC: 50.0<br>004 IVA: 50.0                                |
| Gestión de usuarios RRN: Mode entre                                                                                                    | eobación: VENTA Propina: 50.5<br>robación: NDS TOTAL: 527<br>005<br>efa: ContactLoss Ver voucher |

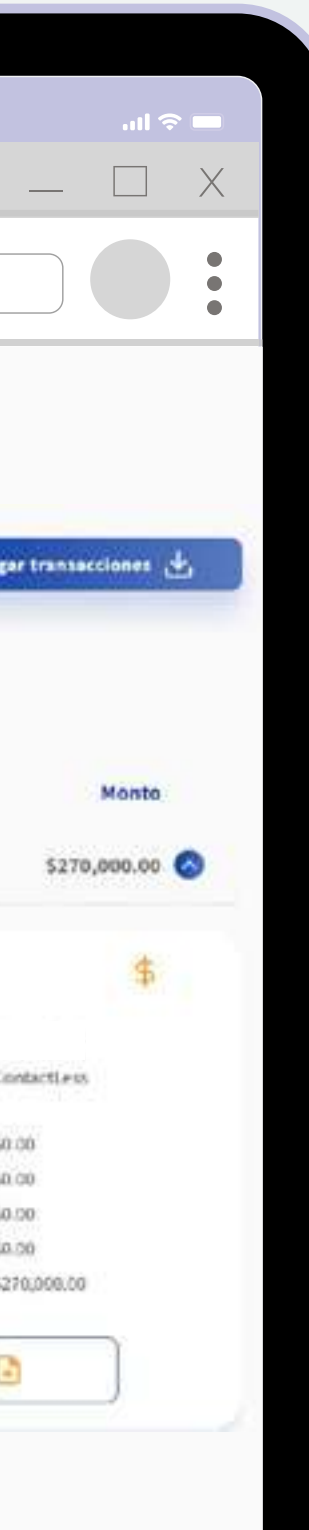

A través de los colores ubicados a la izquierda de cada transacción, podrás identificar el estado de la misma así:

Verde - Aprobada

Rojo - Anulada

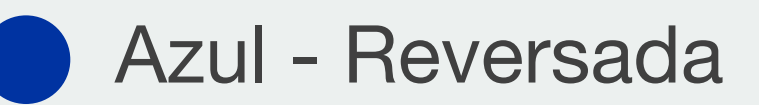

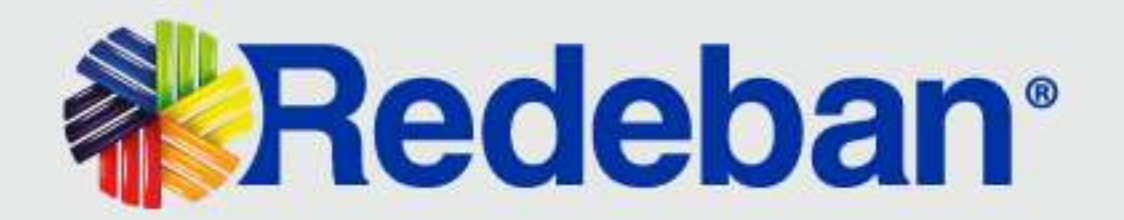

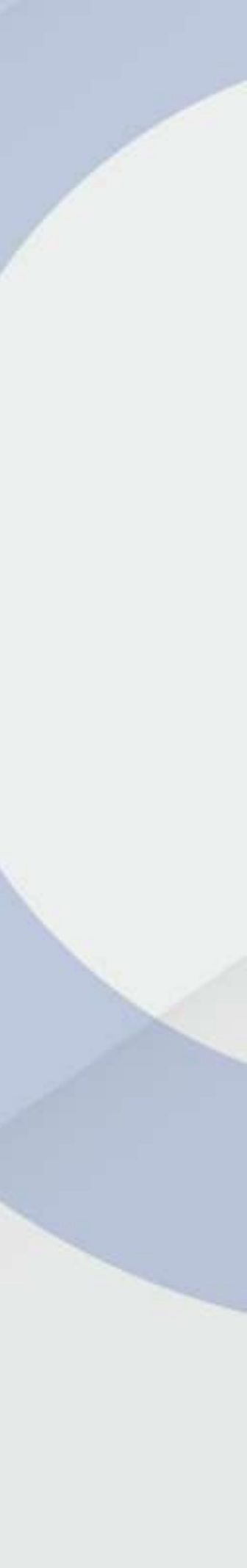

#### MÓDULO DE CIERRE

indicados por Redeban:

| 9:41                                          |                                                                                                  | ≎ lin                                                |
|-----------------------------------------------|--------------------------------------------------------------------------------------------------|------------------------------------------------------|
| 👋 Voucher digita TX                           |                                                                                                  |                                                      |
| $\leftarrow \rightarrow$ <b>b</b> https://vou | ucherdigitalminiproredeban.co m                                                                  |                                                      |
| Redeban<br>Voucher Digital                    | Módulo de cierres                                                                                | X                                                    |
| A Daubboard                                   | "The defecto semilentar ha cleries defeite:<br>Chile Contraction and Contraction and Contraction | Filtra tu búsqueda 🛈                                 |
| \$ Transacciones                              | 2723-05-06-12-00 a.m. X 2022-00-06-12:09 p.mX                                                    | Fecha y hora inicial Selecciona una opción de filtro |
| The subjects as stores                        | Fecha Hora C, Unico                                                                              | 2023-09-06 12:00 AM                                  |
|                                               | 2023-09-06 11:59.2.m 15749 Pi22A.J                                                               | Fecha y hora final                                   |
| Gestion de comercios                          | 2023-09-061-11.59(cm: 19148 GUAR                                                                 | 2023-09-06 11:59 PM                                  |
| $\mathcal{Q}_n^*$ Gestión de usuarios         | 2023-09-06 ELS9.p.m 37694 ELPORTAL                                                               | Lote                                                 |
|                                               | 2003-09-06 0750.0m 08055 HOMAR                                                                   | Digite aquí el lote                                  |
|                                               | 2023-09-06 04-47.p.m 10173 CLONAGA                                                               | Aplicar filtros =1                                   |
|                                               | 2021-09-06 04-42 cm 15-06 ELEB                                                                   | C Horrar filtros actuales                            |
|                                               | 2023-09-06 04:41.ctm 19899 AVUDAS                                                                |                                                      |
|                                               | 22254948 08412m 3898 RETRUBBUTE                                                                  |                                                      |
|                                               |                                                                                                  |                                                      |

\*Los reportes parciales no se verán por este módulo, se podrán visualizar en el módulo de Dashboard.

#### Con este módulo se podrán visualizar los cierres que se hayan realizado diariamente a través de los datáfonos

Selecciona la opción Módulo de cierres ubicada en el menú inicial. Por defecto se visualizará la información del cierre del día.

Con la opción filtrar podrás aplicar diferentes criterios de búsqueda para cierres, como son: fecha inicial y final, NIT y número de lote de cierre.

Para realizar esta búsqueda se debe dar ENTER en el filtro seleccionado. Una vez ingresados los criterios, das clic en el botón Aplicar filtros.

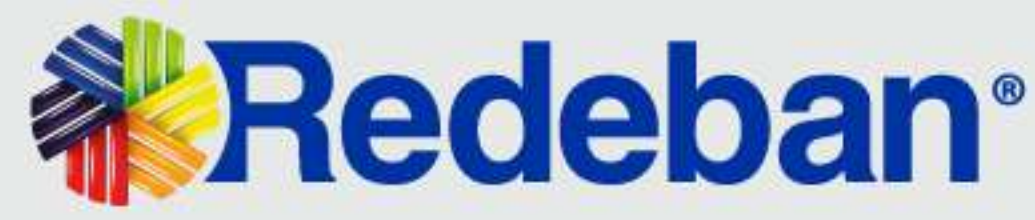

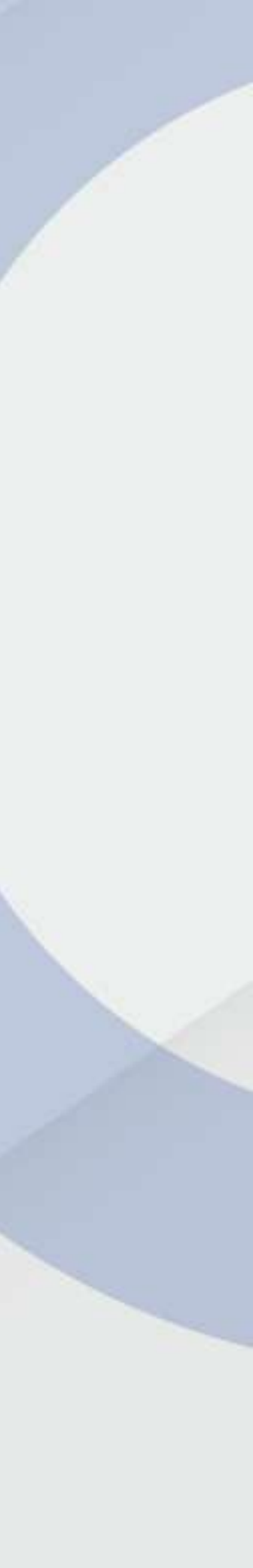

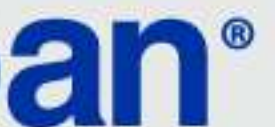

#### TIPOS DE CIERRE

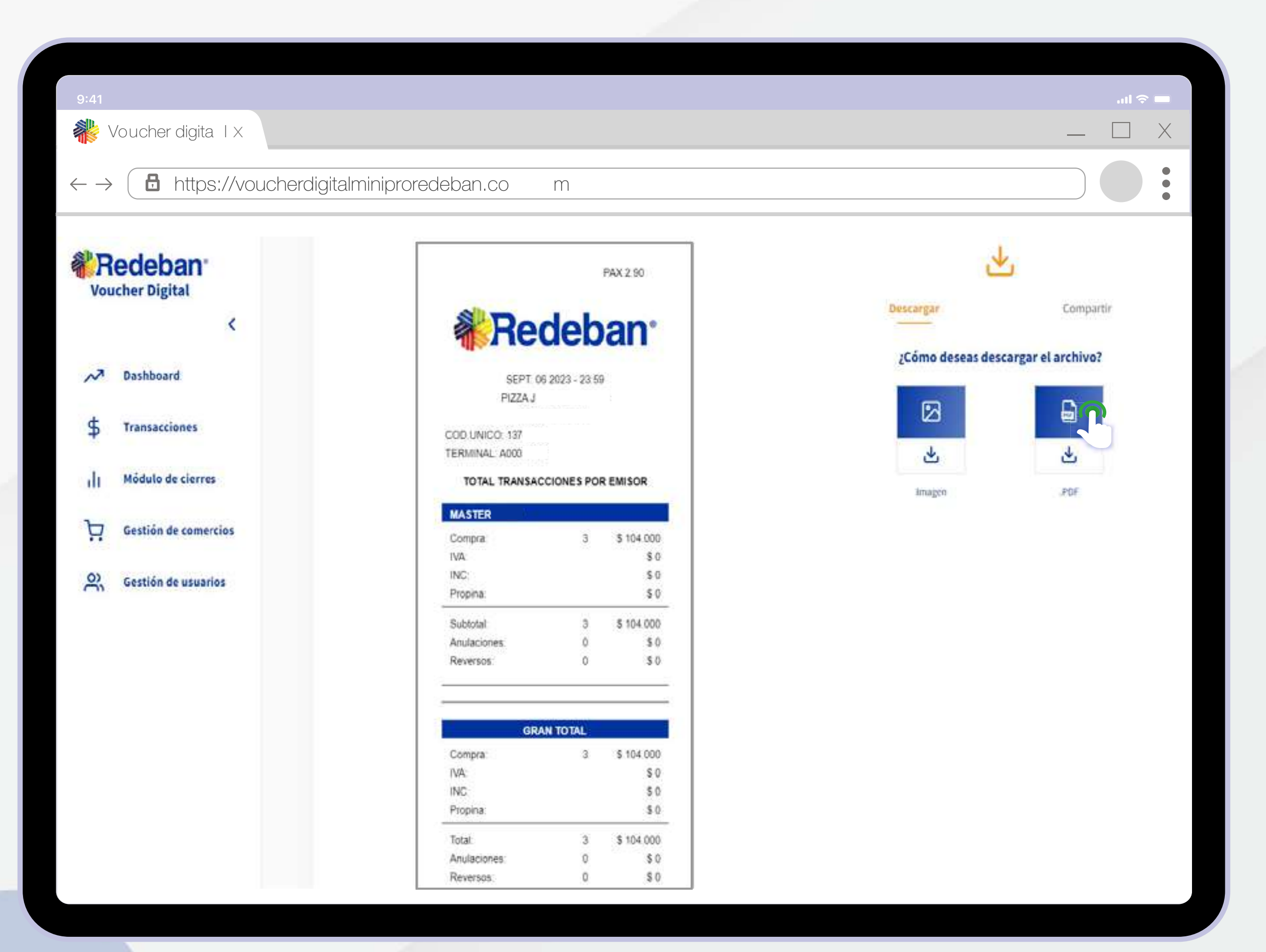

9

#### **Cierre Emisor:**

Permite visualizar la información de forma agrupada y totalizada por franquicia (Maestro, Visa, etc.).

#### En este tipo de cierre están habilitadas las opciones:

Descargar el cierre en formato imagen o PDF.

Compartir el cierre vía correo electrónico.

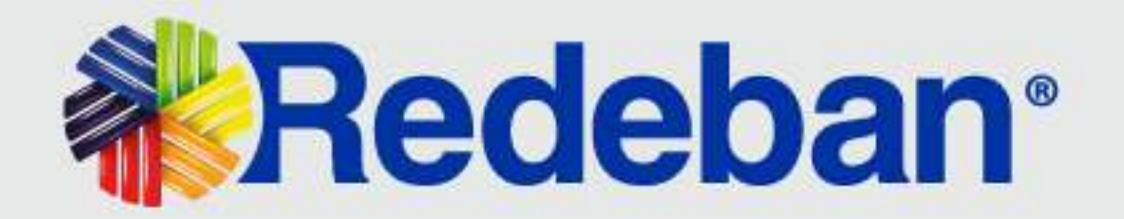

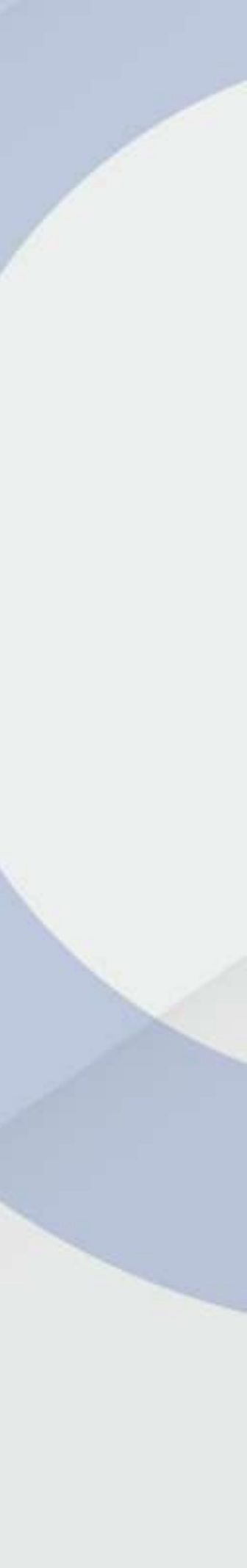

## **GESTIÓN DE USUARIOS**

Este módulo permite la administración de usuarios asociados al usuario administrador del comercio. Aquí encontrarás opciones para la creación, activación e inactivación de usuario.

| :41                                                  |                                                         |                                  |        |   |                            | ■ \$ lit.<br>\                                        |  |
|------------------------------------------------------|---------------------------------------------------------|----------------------------------|--------|---|----------------------------|-------------------------------------------------------|--|
| → B https://vouc                                     | cherdigitalminiproredeb                                 | an.com                           |        |   |                            |                                                       |  |
| Voucher Digital                                      | 🔗 Gestión de usuar                                      | ios 🕡                            |        |   | Filtrar ##                 | Marcela Bonilla<br>Operacidens MB<br>Crear usuario At |  |
| \$ Transacciones                                     | Listado de usuarios                                     |                                  |        |   | Detalle de usuario         | <u>R</u> *                                            |  |
| Image: Módulo de cierres       Operation de usuarios | m.com@comercio.com.co<br>to: Administrator de Comercio  | Fecha de creación:<br>05/09/2023 | Estado | 0 | 2                          |                                                       |  |
| Gestión de comercios                                 | m.com@comercio.com.co<br>Rol: Administrador de Comercio | Fecha de creación:<br>05/09/2023 | Estado | 0 | Selecciona un usuario para |                                                       |  |
|                                                      | m.com@comercio.com.co                                   | Fecha de creación:<br>05/09/2023 | Estado | 0 | ver y editar su de         | talle.                                                |  |
|                                                      | m.com@comercio.com.co<br>Rot Administrador de Comercio  | Fecha de creación:<br>05/09/2023 | Estado | 0 |                            |                                                       |  |

\*Importante: El correo electrónico registrado y asociado no se puede modificar.

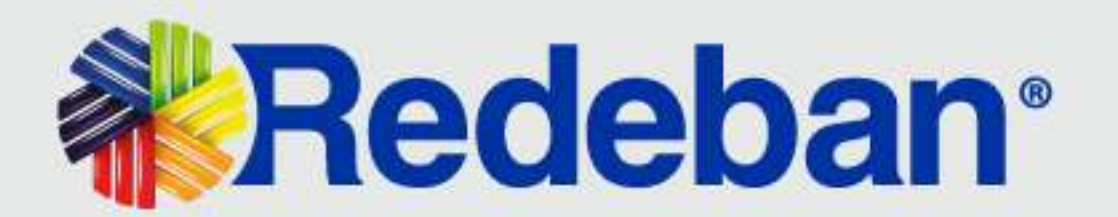

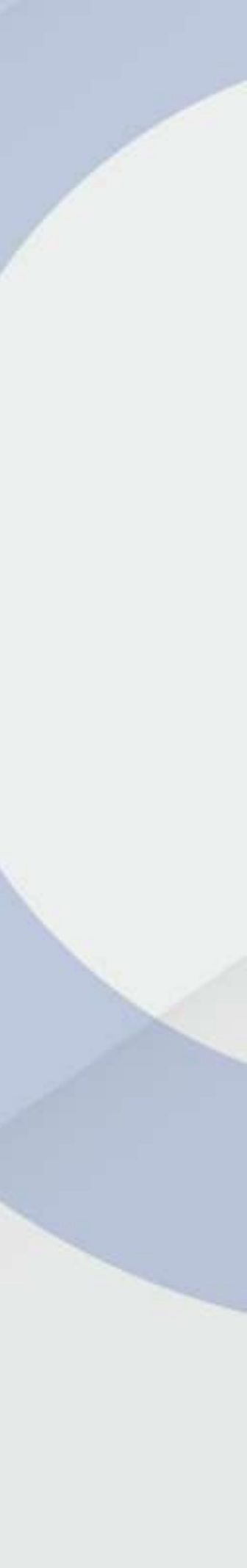

#### CREACIÓN DE USUARIOS ASOCIADOS

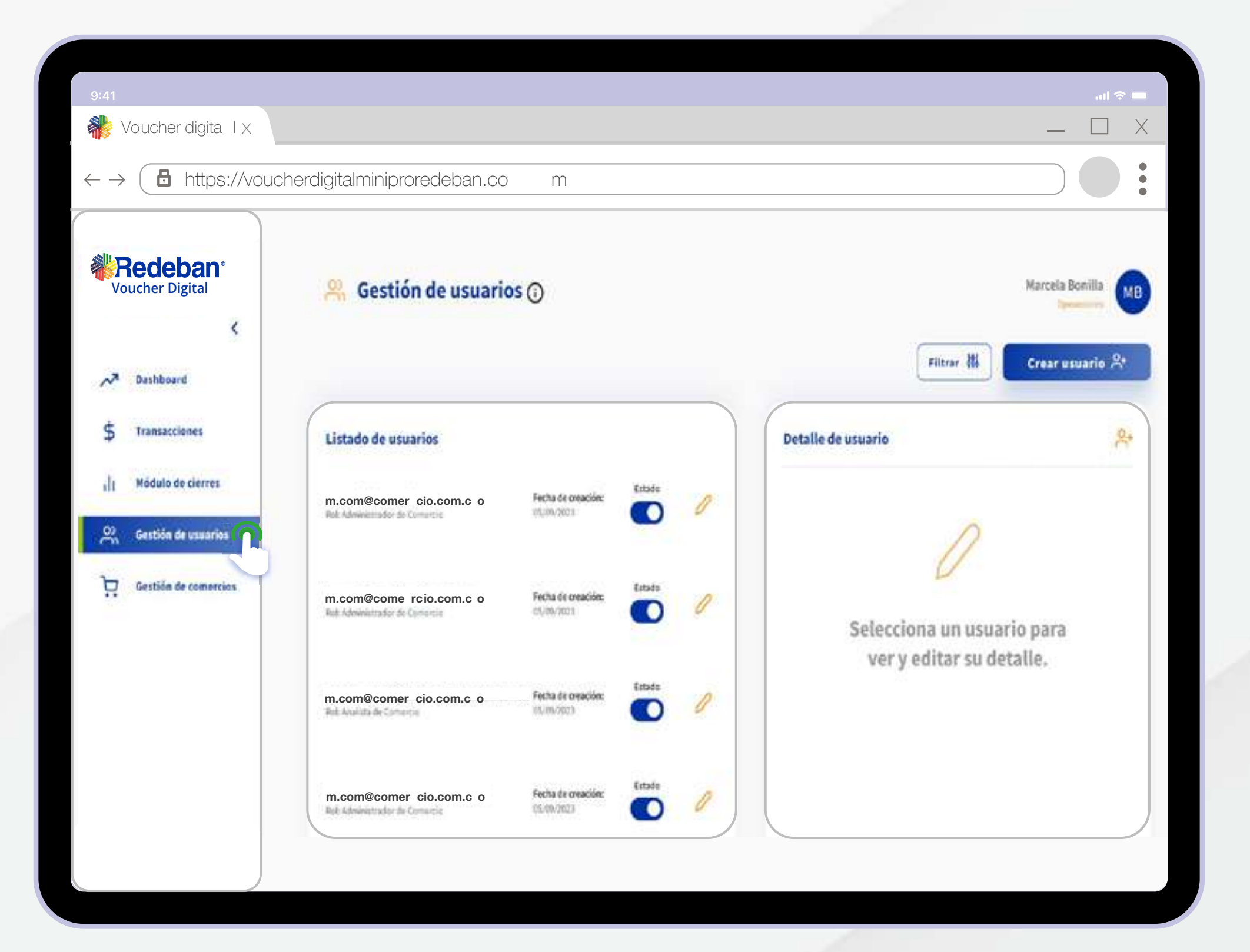

Selecciona la opción **Gestión de usuarios** ubicada en la parte izquierda de la aplicación.

Nota: Para la creación del usuario, el comercio debe estar previamente creado en la plataforma de Voucher Digital Redeban (NIT, CU y terminales asociadas).

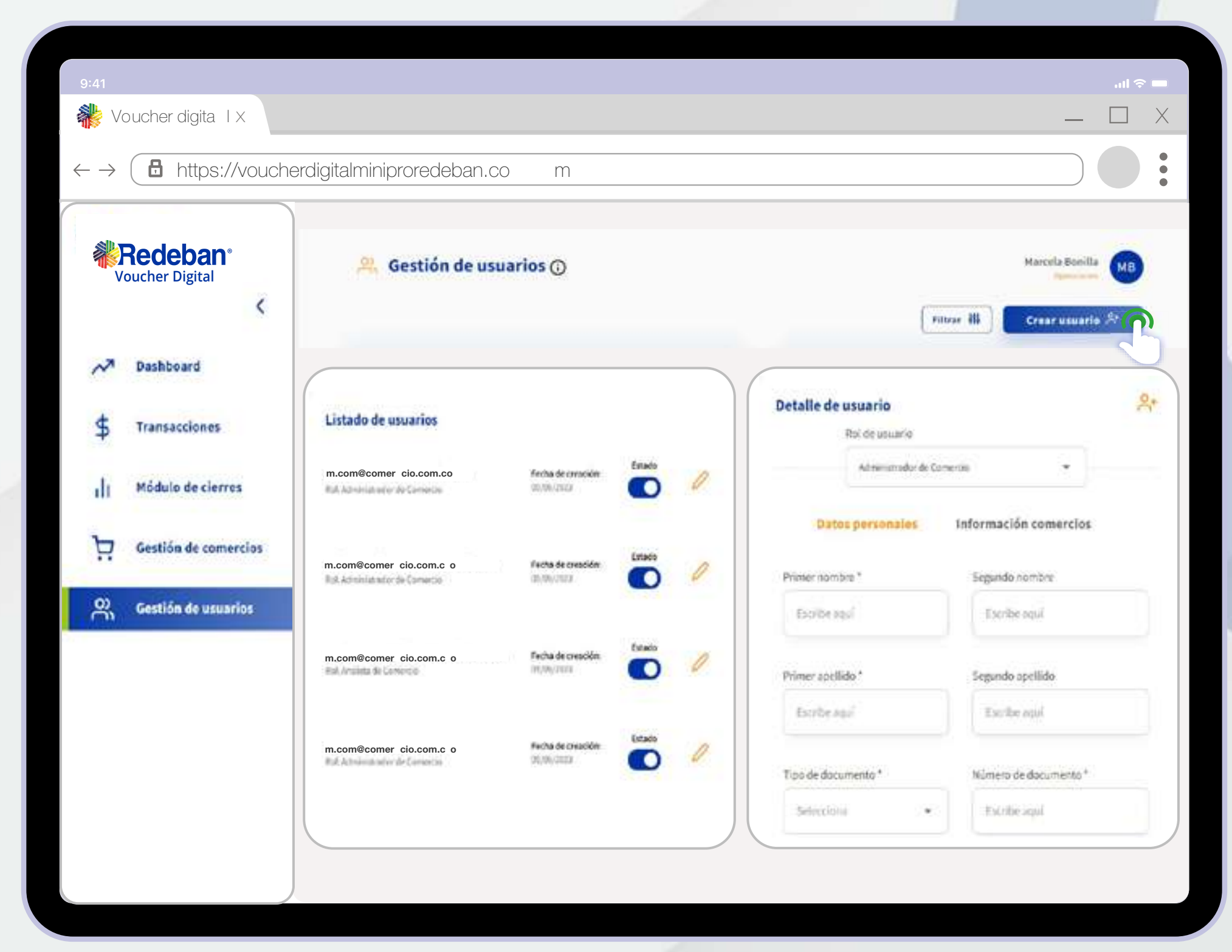

Da clic en la opción **Creación usuario** ubicada en la parte superior derecha de la aplicación.

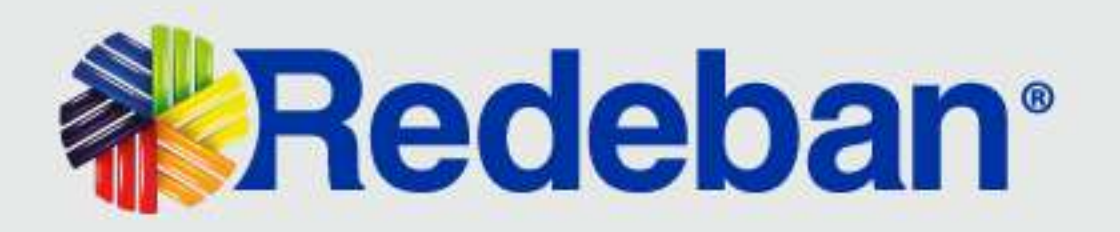

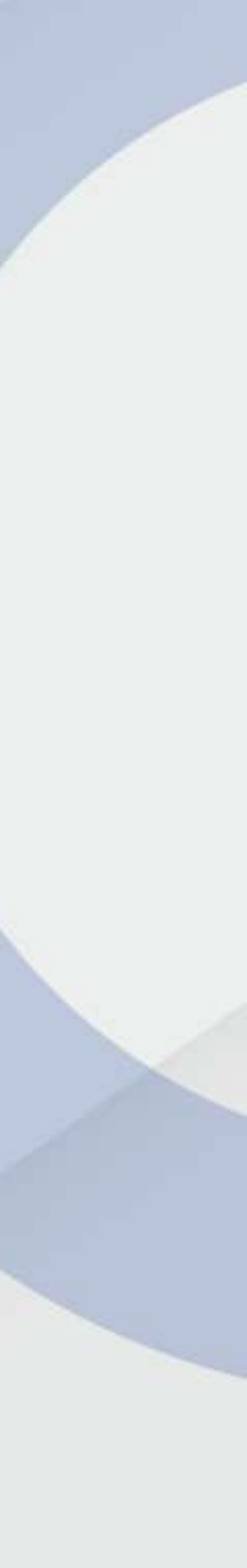

#### CREACIÓN DE USUARIOS ASOCIADOS

| 9:41                                             |                            |                                   |                                                            | .ul 🗢 🗖  |
|--------------------------------------------------|----------------------------|-----------------------------------|------------------------------------------------------------|----------|
| 🍀 Voucher digita I x                             |                            |                                   | _                                                          |          |
| $\leftarrow \rightarrow$ <b>b</b> https://vouche | erdigitalminiproredeban.co | ) m                               |                                                            |          |
| Redeban®<br>Voucher Digital                      | 🤗 Gestión de usua          | arios 🕥                           | Marcele Bonilla<br>Patrer ili<br>Crear usuario             | MB<br>2. |
| Dashboard                                        | Detalle de usuario         | 2                                 | Via complementario                                         |          |
| 1 Módulo de cierres                              | Administrador de Com       |                                   | Second Receive                                             |          |
| Gestión de comercios                             | Datos personales           | Información comercios             |                                                            |          |
| A Gestión de usuarios                            | Escotte aqui               | Pusta apr                         | Objection Ingresands                                       |          |
|                                                  | Primer apellido *          | Segundo apellido<br>Escritar aspi | Acopto territoria, candidarjes y validada de envecidad del |          |
|                                                  | Tipo de documento *        | Número de documento *             | tentinuar con el priseso.                                  |          |
|                                                  | Seienziana •               | Excrime appl                      |                                                            |          |
|                                                  | )                          |                                   |                                                            |          |

Diligencia la información personal solicitada en el formulario y da clic en la opción **Continuar**.

20

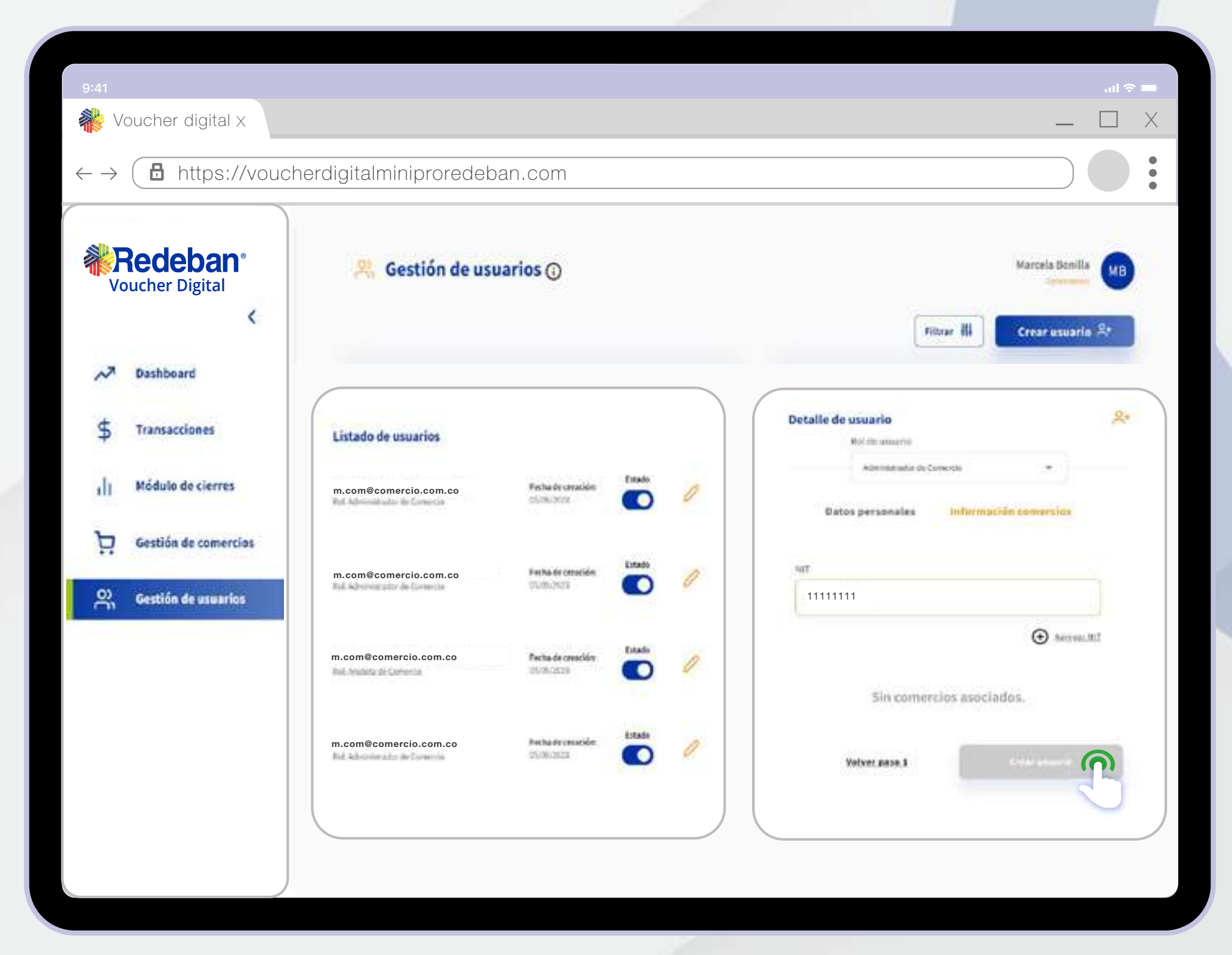

Diligencia la información del comercio solicitada y da clic en la opción **Crear usuario.** 

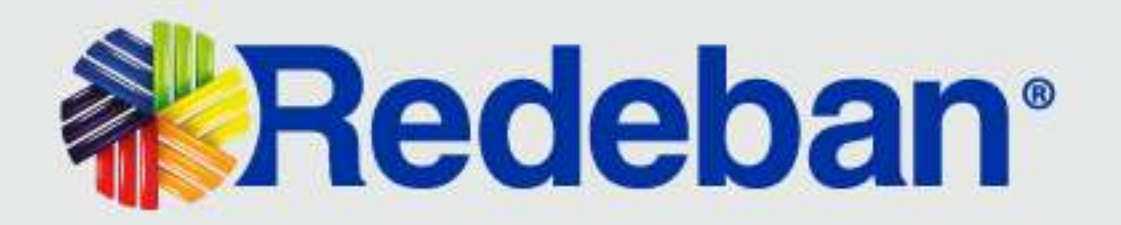

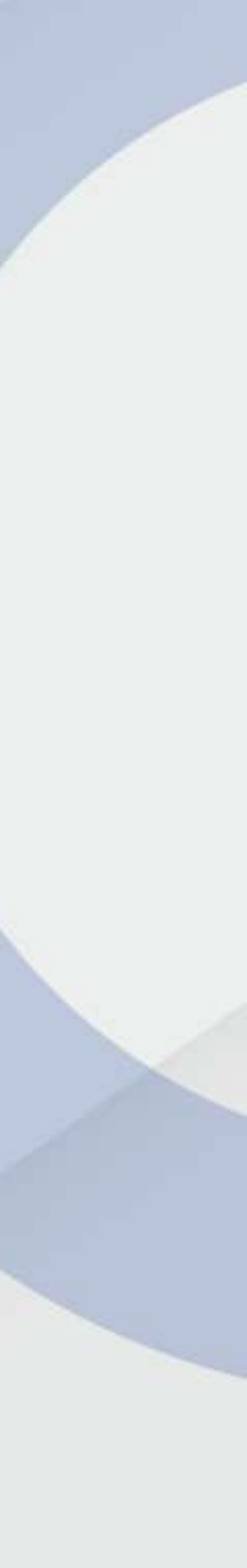

#### CREACIÓN DE USUARIOS ASOCIADOS

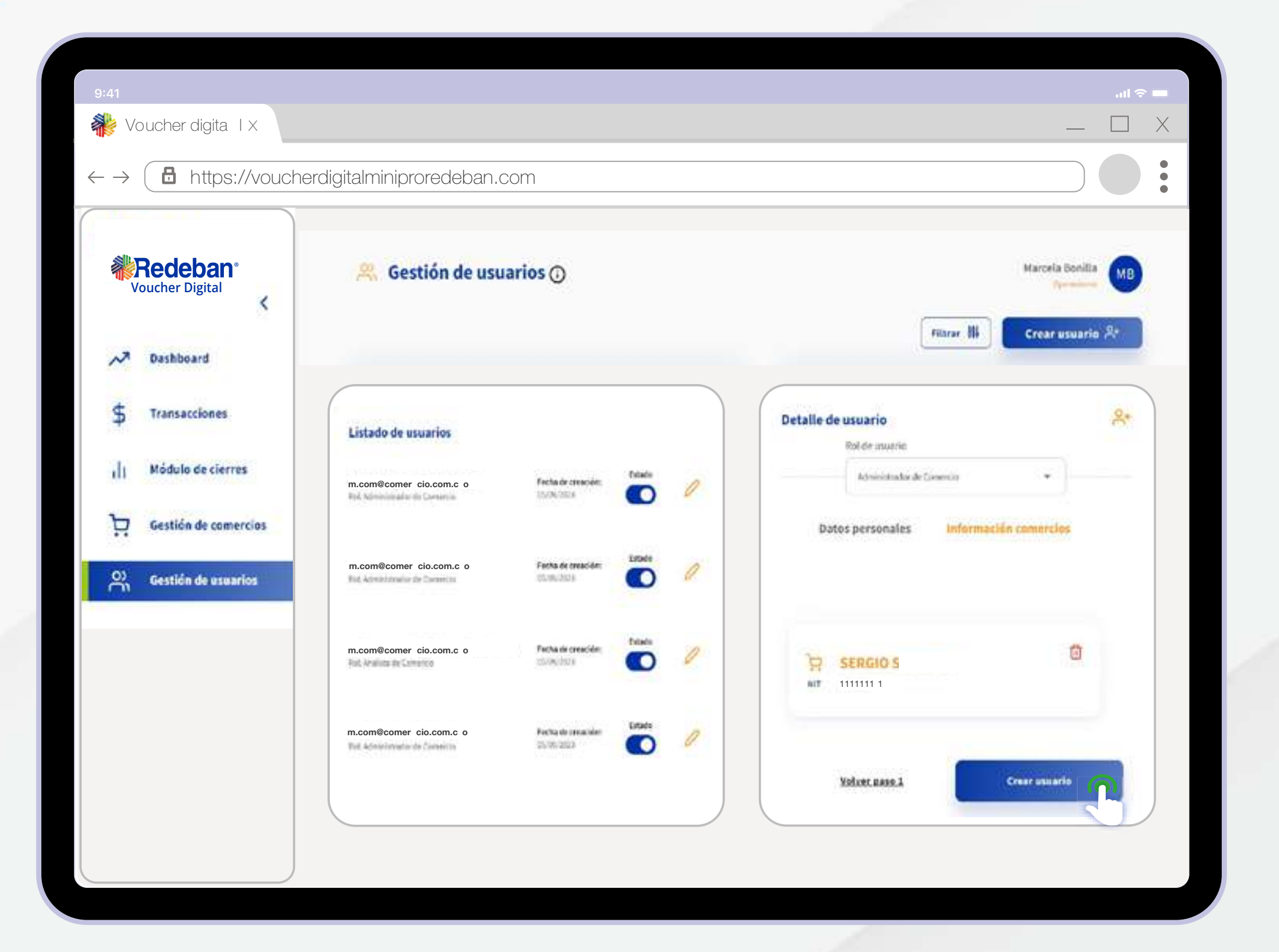

En pantalla visualizarás la razón social del comercio. Verifica la información y da clic en **Crear usuario**.

\*Importante para los Comercios: La contraseña debe cambiarse antes de 90 días, si esto no sucede, se vencerá y la aplicación no permitirá ingresar hasta que se cambie la clave.

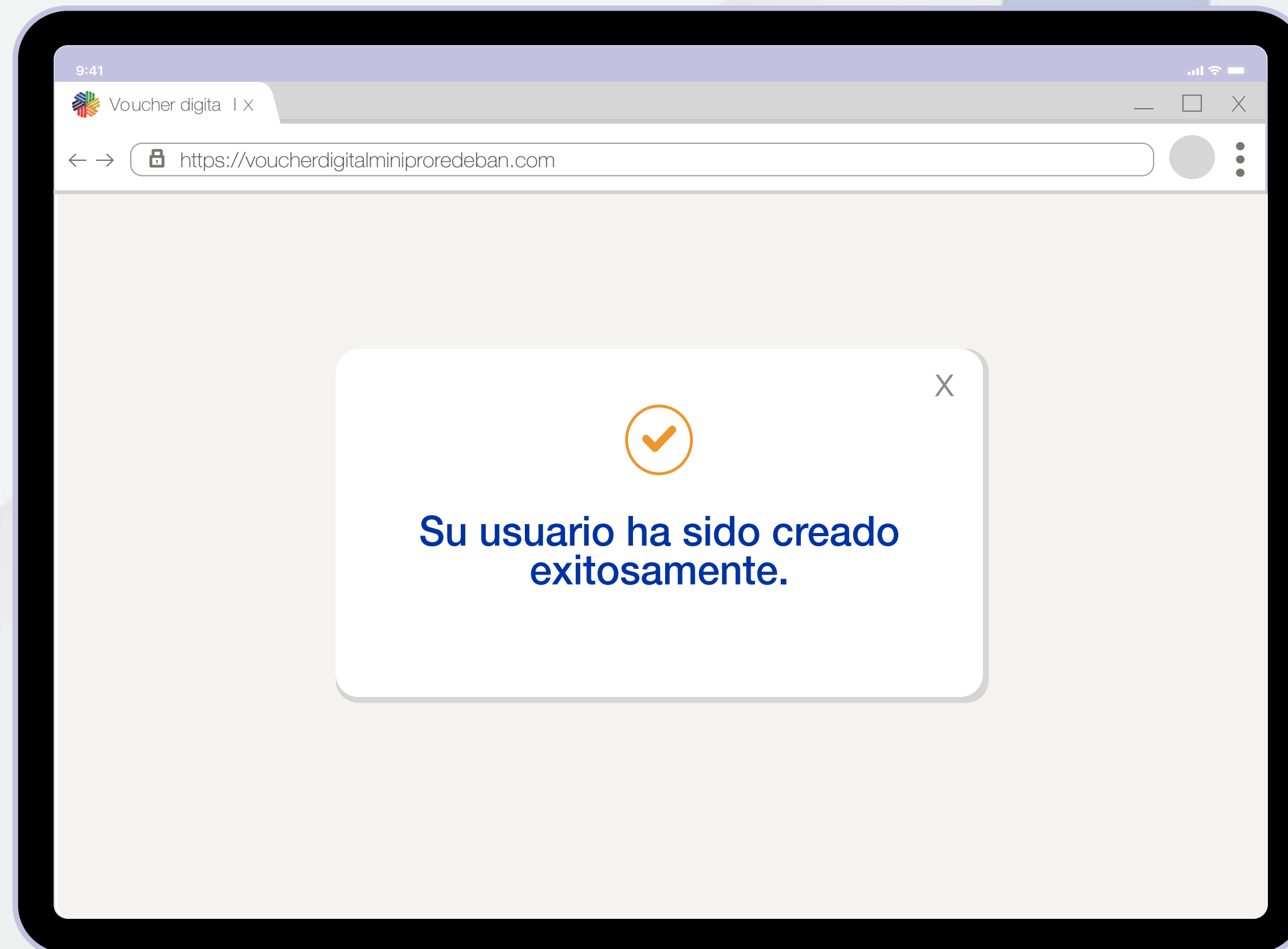

A continuación, se mostrará en pantalla la **confirmación del proceso**.

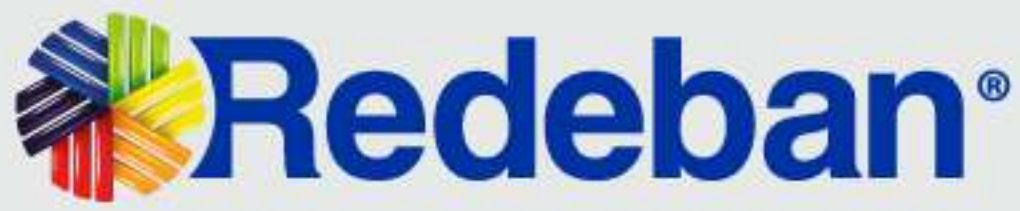

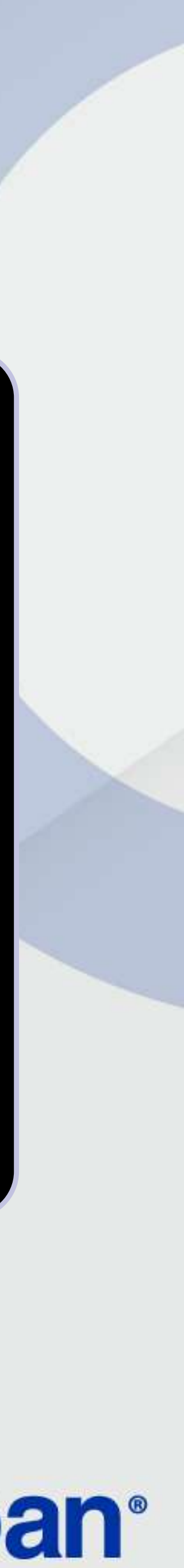

### **ACTIVACIÓN E INACTIVACIÓN DE USUARIOS**

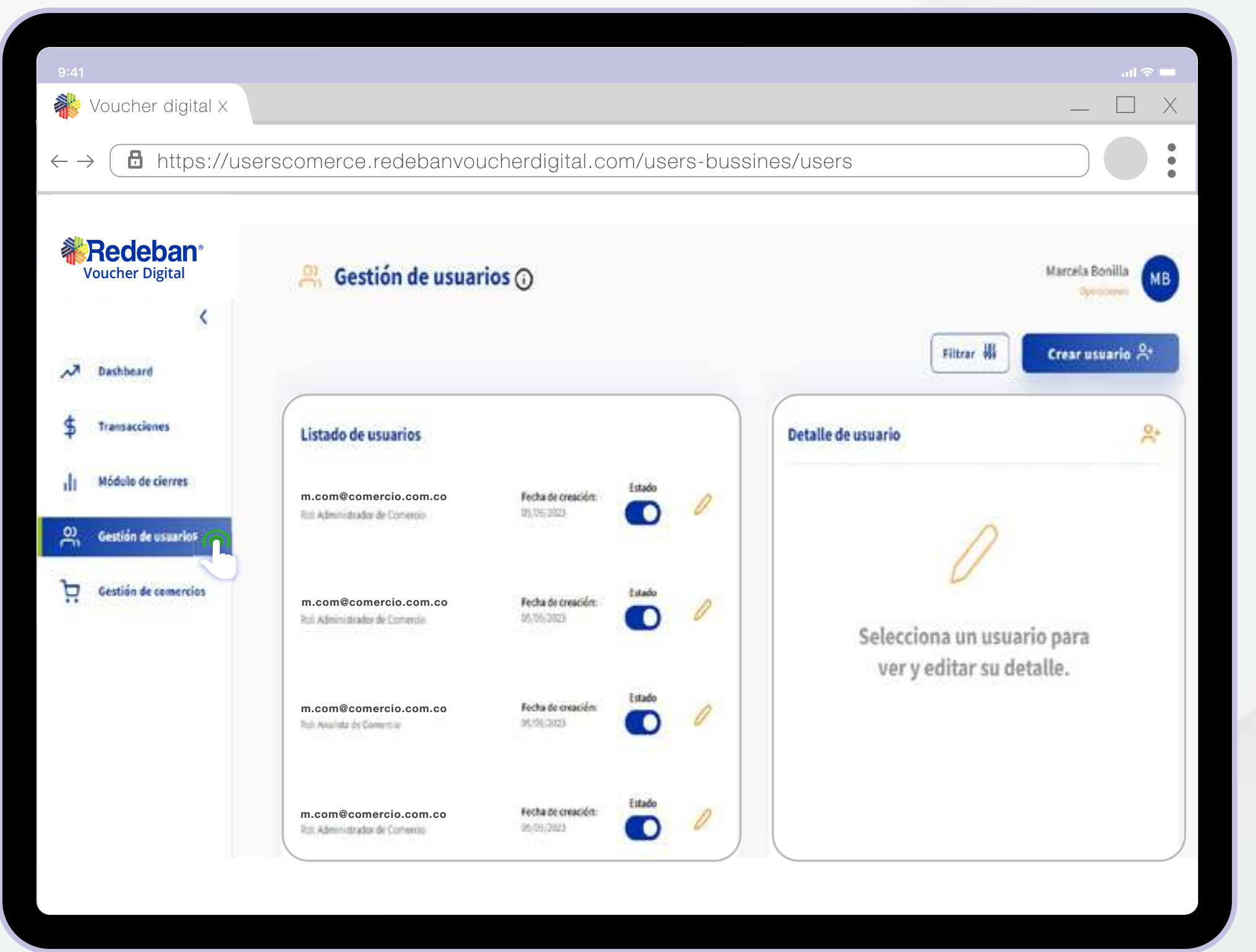

Selecciona la opción Gestión de usuarios ubicada en la parte izquierda de la aplicación para visualizar el listado de usuarios asociados al comercio.

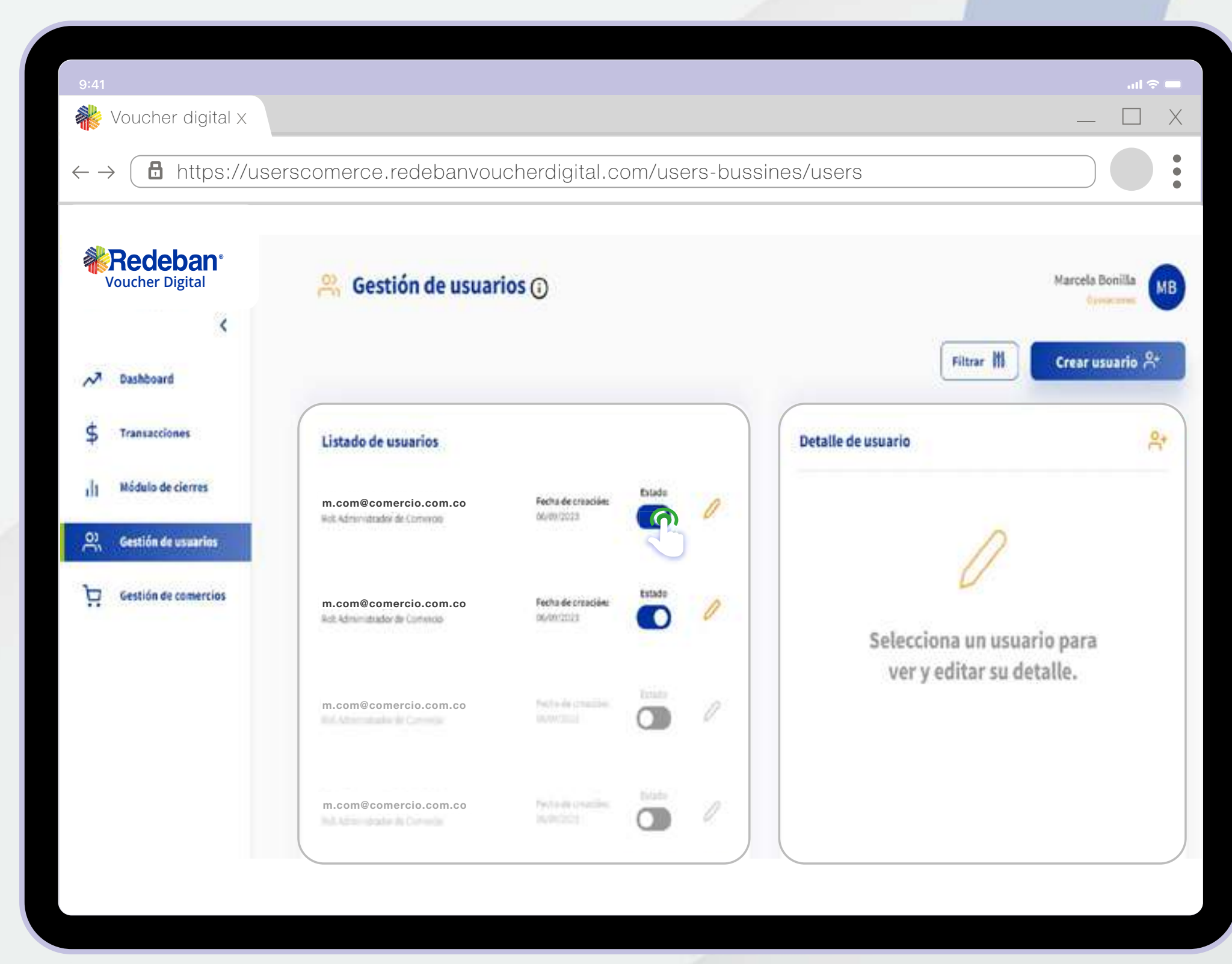

Desliza el botón Estado ubicado en frente del usuario asociado así: Para activación deslizar a la derecha. Para inactivación deslizar a la izquierda.

![](_page_21_Picture_8.jpeg)

![](_page_21_Picture_9.jpeg)

## **GESTIÓN DE COMERCIOS**

Este módulo está habilitado exclusivamente para el rol de "administrador de comercio". Su función principal es permitir la visualización de información relacionada con los códigos únicos y las terminales asociadas al NIT del comercio.

![](_page_22_Picture_2.jpeg)

41

![](_page_22_Picture_4.jpeg)

Selecciona la opción Gestión de comercios ubicada en la parte izquierda de la aplicación. A continuación, se mostrará el listado de comercios asociados al usuario. En la parte derecha se notificarán los códigos únicos y terminales asociadas.

![](_page_22_Picture_6.jpeg)

![](_page_22_Picture_7.jpeg)

### **GESTIÓN DE COMERCIOS**

| 9:41<br>Woucher digita I x                             |                                   |    |                                                                                                    | ■ \$ lin<br>X □ _     |
|--------------------------------------------------------|-----------------------------------|----|----------------------------------------------------------------------------------------------------|-----------------------|
| $\leftarrow \rightarrow \textcircled{B}  https://vouc$ | cherdigitalminiproredeban.co m    |    |                                                                                                    |                       |
| <b>Redeban</b> ®<br>Voucher Digital                    | Gestión de comercios              |    |                                                                                                    | Normalia Banalla (MB) |
| N Dashboard                                            | Listado de comincien              | M. | Detalle de comercio                                                                                                    | 8                     |
| \$ Transacciones                                       | Name<br>ATLANATION                | ×  | Cödigus ürites                                                                                                    |                       |
| Módulo de cierres                                      | Armene () Supravis ()<br>Argensi. |    | Códige Drácu, 160<br>Normbro del comuncial IN                                                                                                    | *                     |
| 📜 Gestión de comercios                                 |                                   |    | mine*                                                                                                    |                       |
| O) Gestión de usuarios                                 |                                   |    |                                                                                                    |                       |
| I-II description                                       |                                   |    | * C. Chan in space to a lower than well the lowers in a high parameter of the lower in the lower of the lower of the lo | () South              |
|                                                        |                                   |    |                                                                                                    |                       |
|                                                        |                                   |    |                                                                                                    |                       |
|                                                        |                                   |    |                                                                                                    |                       |
|                                                        |                                   |    |                                                                                                    |                       |
|                                                        |                                   |    |                                                                                                    |                       |

En la sección códigos únicos asociados identifica el código único a modificar y selecciona el botón editar. Las terminales o códigos únicos nuevos, estarán ligados a las instalaciones de dispositivos que tengan con Redeban.

![](_page_23_Picture_4.jpeg)

![](_page_23_Picture_5.jpeg)

A continuación se despliega una ventana. Ingresa la información en el campo alias y da clic en la opción Guardar cambios. (Una vez configurado el Alias no podrá quedar vacío nuevamente).

![](_page_23_Picture_8.jpeg)

![](_page_23_Picture_9.jpeg)

![](_page_24_Picture_0.jpeg)

@RedebanN

in

Redebar

#### www.redeban.com

![](_page_24_Picture_5.jpeg)

![](_page_24_Picture_6.jpeg)

![](_page_24_Picture_7.jpeg)

@RedebanM

Para más información comunícate:

#### Líneas Telefónicas

Bogotá: (601) 307 82 05 Nacional: 01 8000 931 022 Asistente virtual Carla: 9 +57 312 508 7080

![](_page_24_Picture_16.jpeg)

![](_page_24_Picture_17.jpeg)